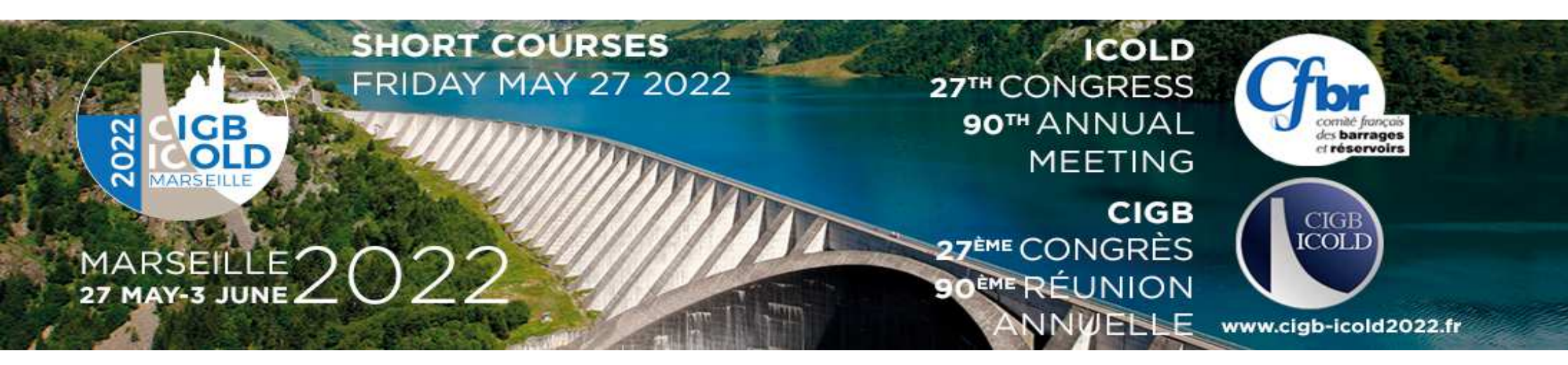

#### Analysis methods of dam monitoring data

Les Méthodes d'analyse des mesures d'auscultation des barrages

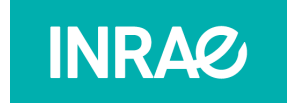

French National Research Institute for Agriculture, Food and Environment

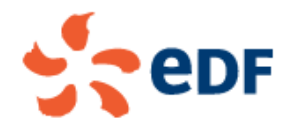

**Tutorial: statistical analysis with SURVEY software** *TD : analyse statistique avec le logiciel SURVEY* 

Claudio CARVAJAL INRAE Dam engineering researcher Alexandre SIMON EDF (Électricité De France) Dam Surveillance expert

# Presentation of the SURVEY software

Présentation du logiciel SURVEY

- SURVEY is a software that allows statistical analysis of dam monitoring data.
- SURVEY was developed by INRAE. It integrates the HST and HST-P analysis methods:
  - HST model: Hydrostatic Seasonal Time
  - HST-P model: HST Rain

- SURVEY est un logiciel qui permet d'effectuer une analyse statistique des mesures d'auscultation de barrages.
- SURVEY a été développé par INRAE. Il intègre les méthodes d'analyse HST et HST-P:
  - HST: Hydrostatique Saisonnier Temps

2

• HST-P: HST-Pluie

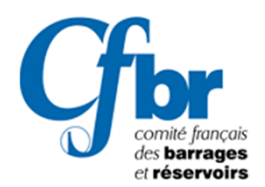

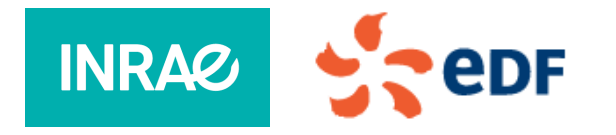

## Presentation of the SURVEY software

Présentation du logiciel SURVEY

- The SURVEY software has 2 modules:
  - A calculation module written in FORTRAN 90
  - A user interface written in JAVA
- Requirements:
  - Windows
  - JAVA, version 1.8 or later

- Le logiciel SURVEY présente 2 modules:
  - Un module de calcul écrit en FORTRAN 90
  - Une interface utilisateur écrite en JAVA
- Prérequis:
  - Windows
  - JAVA, version 1.8 ou ultérieure

3

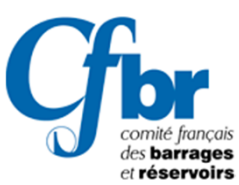

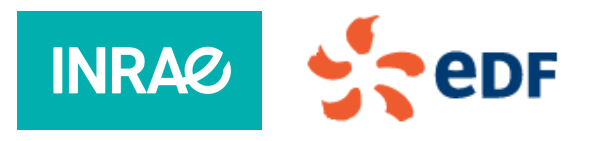

Tutorial – Case study TD – Cas d'étude

- Let's start !
- Open the "Survey" folder and double click on "Survey.bat".
- Ouvrir le dossier "Survey" et double click sur "Survey.bat"

4

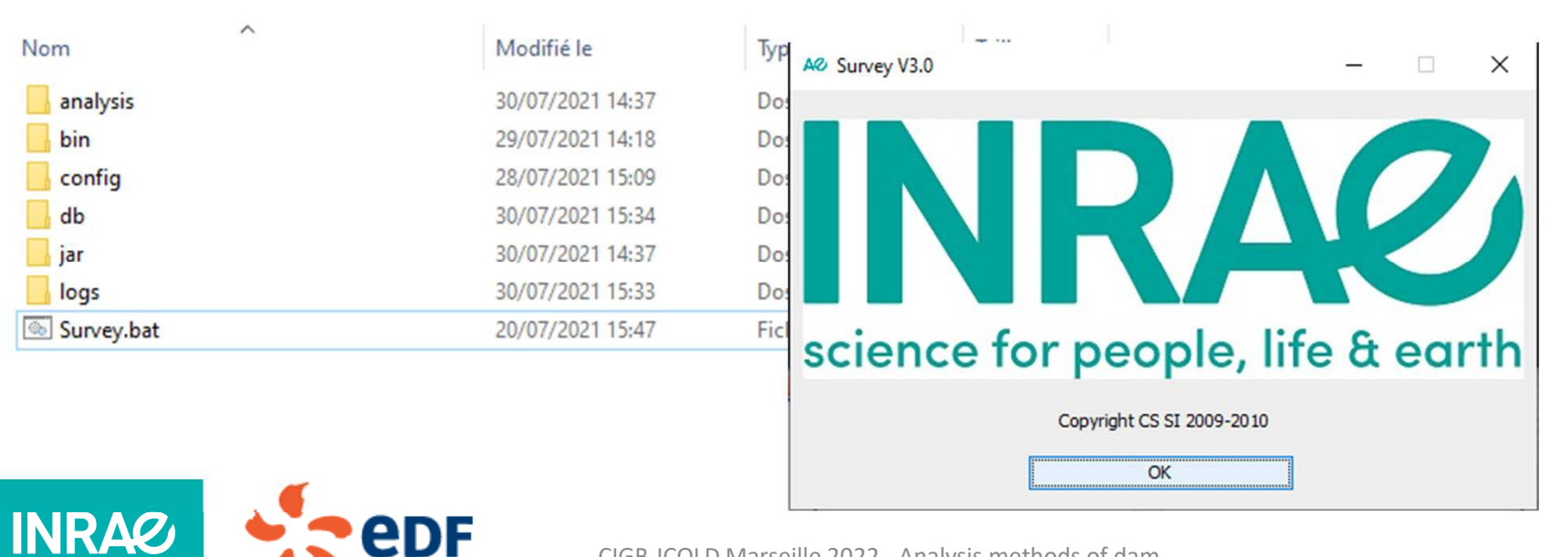

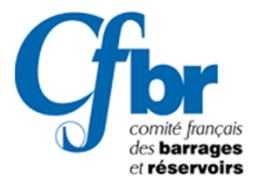

# Explore the database

Explorer la base des données

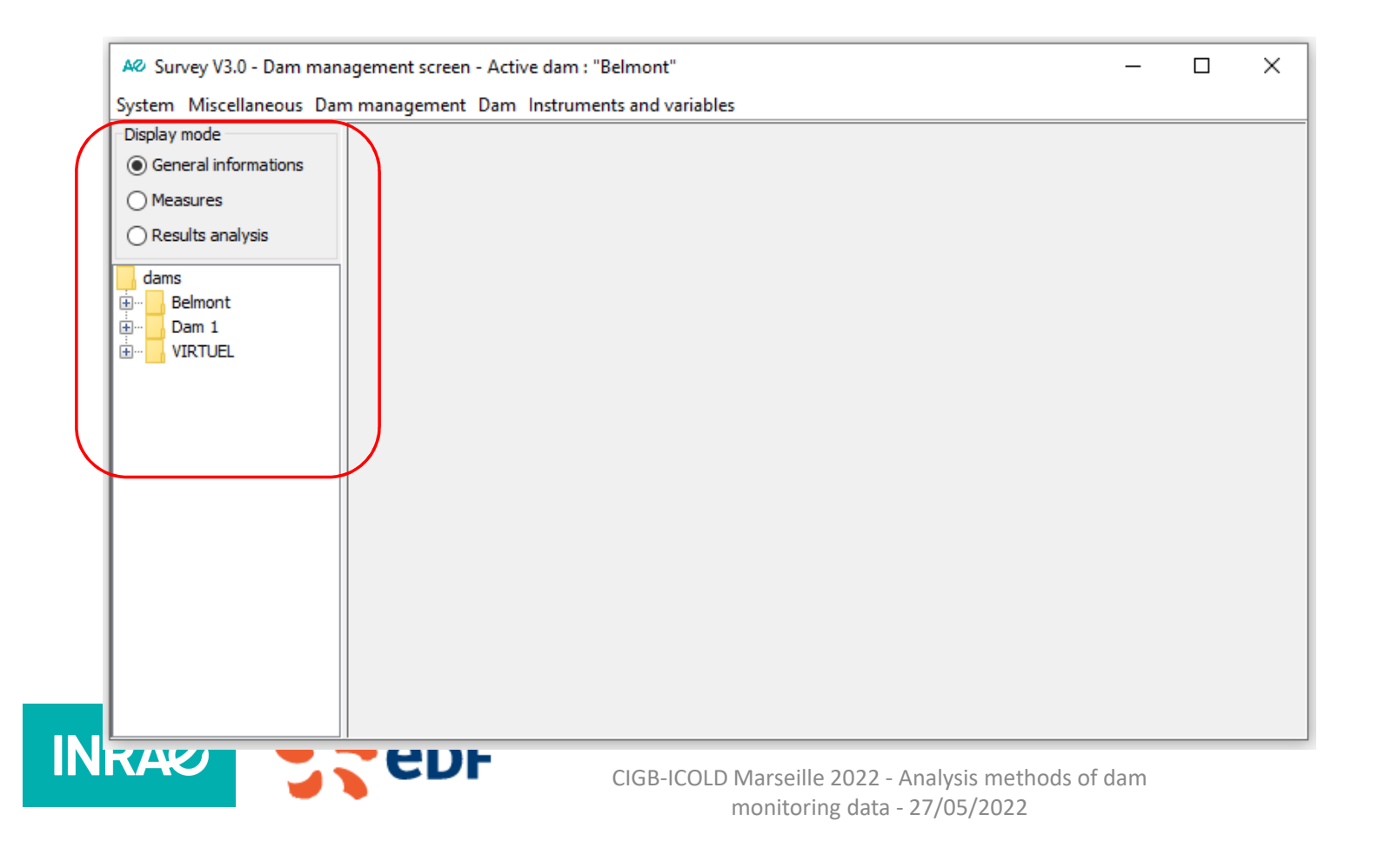

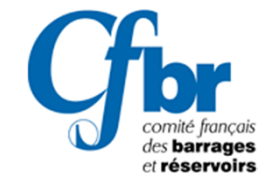

5

#### Explore the database Explorer la base des données

#### General information:

- about the dam

INRAØ

| Display mode                             |                                    | <u> </u>    |                              |        |
|------------------------------------------|------------------------------------|-------------|------------------------------|--------|
| <ul> <li>General informations</li> </ul> | Identifier :                       |             | Belmont                      |        |
| O Measures                               | Title :                            | Belmont dam |                              |        |
| O Results analysis                       | Description :                      |             |                              |        |
| dams                                     | Date of impoundment :              | 21/05/2022  | Ĩ                            |        |
| - C 5                                    | Number of instruments referenced : | 24          | Number of stored variables : | 2      |
| CCF 5                                    | Modification date :                | 21/05/2022  | Save date :                  |        |
| CF 1  CF 10                              | Number of measures :               | 29359       |                              |        |
| • CF 11<br>• CF 12                       | Minimum water level rating :       | 350,000     | (m)                          |        |
| - • CF 13                                | Normal water level rating :        | 400,000     | (m)                          |        |
|                                          | Highest Water Rating :             | 402,000     | (m)                          |        |
| - • CF 5                                 | Modify                             | Save        | Delete                       | Cancel |

#### - Monitoring instruments

|           | AØ Survey V3.0 - Instrum             | ent management/variables scree | en Active dam    | 1 : "Belmont"              |          | _                      | $\Box$ × |
|-----------|--------------------------------------|--------------------------------|------------------|----------------------------|----------|------------------------|----------|
|           | System Miscellaneous D               | am management Dam Instrum      | nents and varial | oles                       |          |                        |          |
|           | Display mode                         | Identifier :                   | C 5              |                            |          |                        |          |
| $\square$ | General informations                 | Nature :                       | I                | Type :                     |          | Input group :          |          |
|           | 0                                    |                                |                  |                            |          |                        |          |
|           | Measures                             |                                |                  |                            |          |                        |          |
|           | <ul> <li>Results analysis</li> </ul> |                                |                  |                            |          |                        |          |
|           |                                      |                                |                  |                            |          |                        |          |
|           | dams ^                               |                                |                  |                            |          |                        |          |
|           | beimont                              | Description :                  |                  |                            |          |                        |          |
|           |                                      |                                |                  |                            |          |                        |          |
|           | CCE 1                                |                                |                  |                            |          |                        |          |
|           | - CCF 5                              |                                |                  |                            |          |                        |          |
|           | CCF 5 bis                            | atatua                         |                  | Linit .                    |          | Data of installation . |          |
|           | - + CF 1                             | status:                        | 00               | Unit :                     |          | Date of installation : |          |
|           | - + CF 10                            | Modification date :            |                  | Regression date :          |          |                        |          |
|           | - + CF 11                            | Reference value :              | 369.930          |                            |          |                        |          |
|           | - + CF 12                            | Min. value :                   | 0.000            | Max, value :               | 0.000    | Max. variation :       | 0.000    |
|           | • CF 13                              | Number of measures :           | 557              |                            |          |                        |          |
|           | • CF 14                              |                                | v                | 0 represents the gross mea | surement |                        |          |
|           | + CF 2                               | V1:                            | 0.000            | V2:                        | 0.000    | V3:                    | 0.000    |
|           | + CF 3                               | V4:                            | 0.000            | V5:                        | 0.000    | V6:                    | 0.000    |
|           | - + CF 5                             | V/:<br>Formula                 | 0.000            | V8:                        | 0,000    | V9:                    | 0.000    |
|           | • CF 7                               | romula .                       |                  |                            |          |                        |          |
|           |                                      |                                | Modify           | Add                        | Save     | Delete                 | Cancel   |
|           |                                      |                                |                  |                            | Search   | Print                  | Close    |

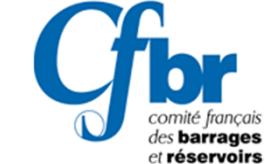

6

## Explore the database

Explorer la base des données

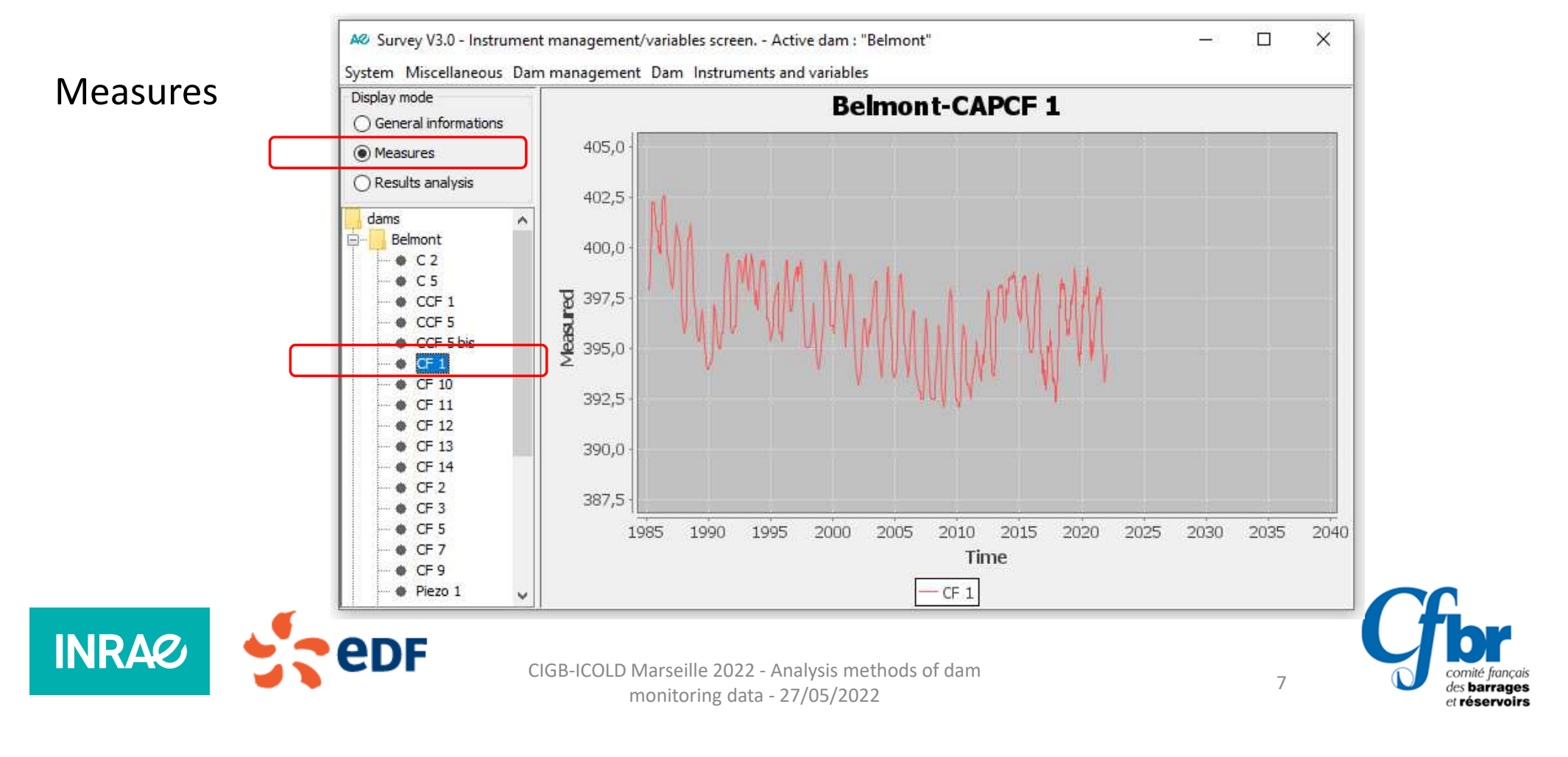

# HST analysis (over the whole period)

Analyse HST (sur toute la période)

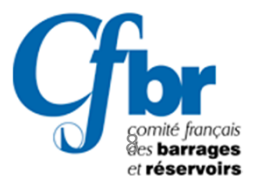

#### Case study Cas d'étude

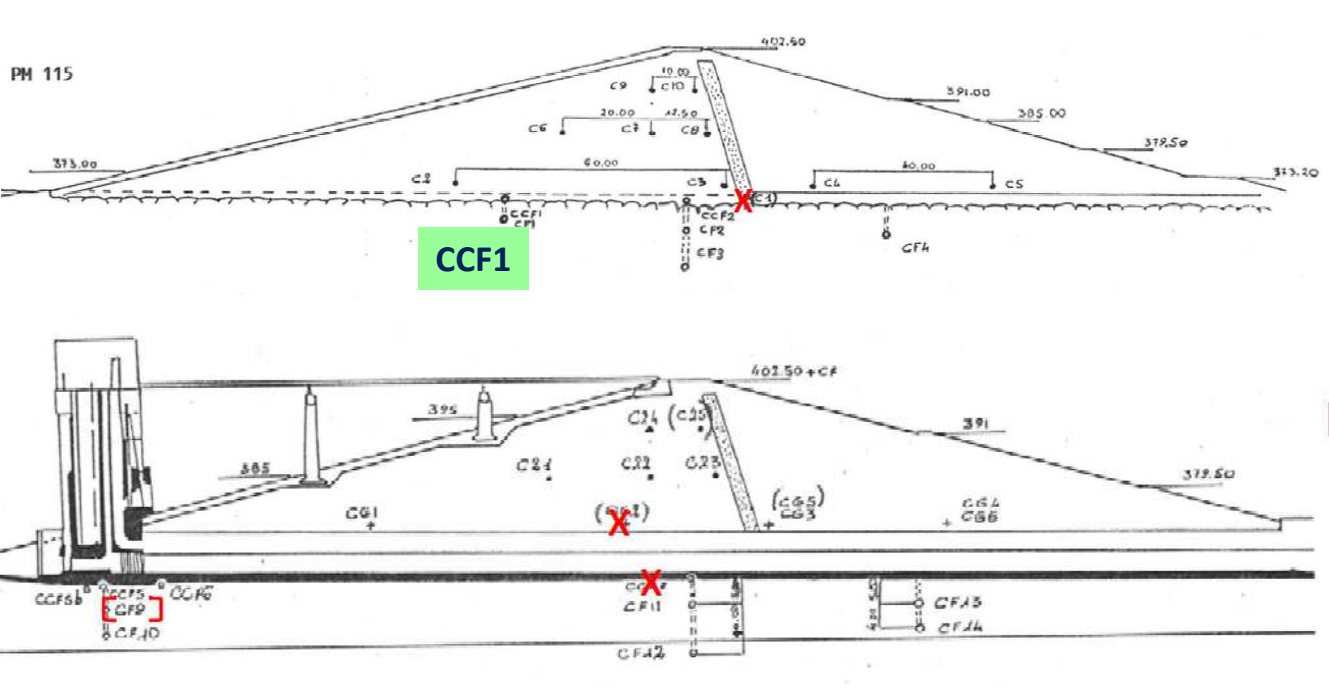

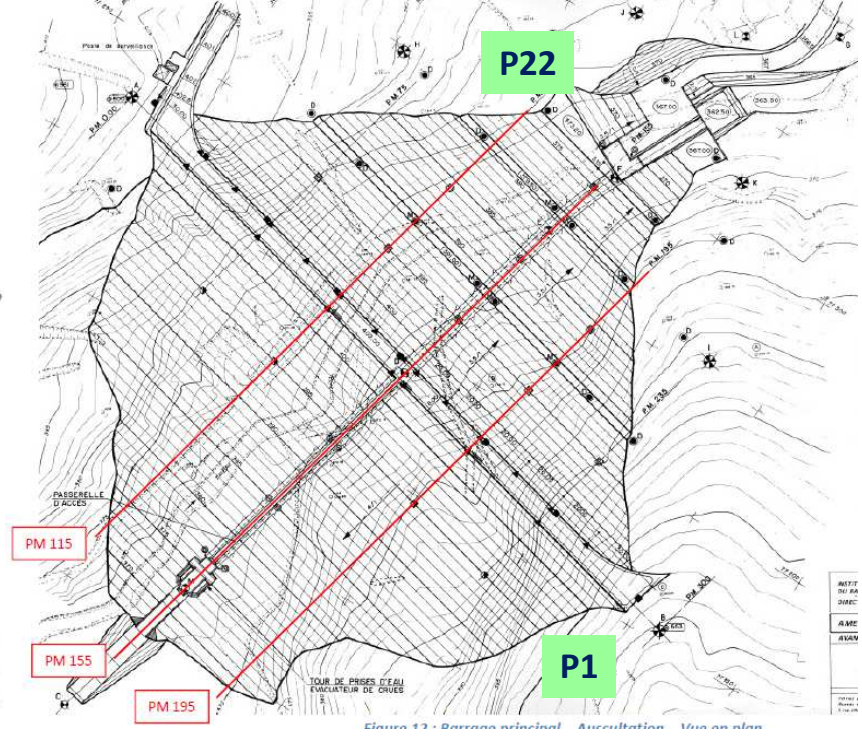

9

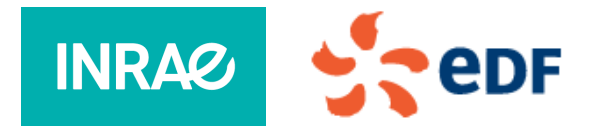

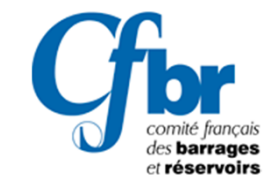

|              | AØ Survey V3.0 - Dam man<br>System Miscellaneous Dar | agement screen - A<br>m management Da | ctive dam : "Beln<br>m Instruments a | nont"<br>ind variables   |                                                            | - 🗆                    | × | 2<br>Analyse |
|--------------|------------------------------------------------------|---------------------------------------|--------------------------------------|--------------------------|------------------------------------------------------------|------------------------|---|--------------|
| 1            | Display mode                                         | Id                                    | Data Structure<br>Data Manager       | • Management ><br>ment > | Belmont                                                    |                        |   | instrument   |
| Choose a dam | O Results analysis                                   |                                       | Use of data                          |                          | Analyze instrument<br>Use the results between two analyses | Alt+Maj+A<br>Alt+Maj+U |   |              |
|              | Belmont<br>Dam 1<br>WIRTUEL                          | Descri<br>Date of imp                 | otion :<br>oundment :                | 21/05/2022               |                                                            |                        |   |              |

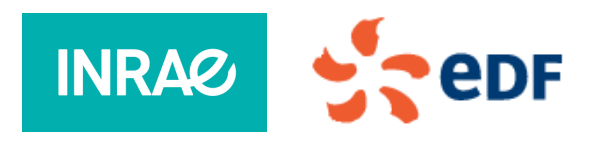

CIGB-ICOLD Marseille 2022 - Analysis methods of dam monitoring data - 27/05/2022

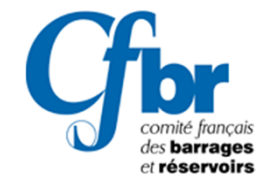

10

|     | strument(s) : |              | tegression calculat | ions : Selection of i | instruments  |             |    |
|-----|---------------|--------------|---------------------|-----------------------|--------------|-------------|----|
| Id  | lentifier     | Installation | Regression          | First measure         | Last measure | Nb measures |    |
| C   | 2             |              | 1                   | 31/01/1985            | 31/12/2021   | 557         | 1. |
| C   | 5             |              | 1                   | 31/01/1985            | 31/12/2021   | 557         |    |
|     | F4            |              |                     | 31/01/1985            | 31/12/2021   | 559         |    |
|     | CF 5          |              |                     | 31/01/1985            | 31/12/2021   | 559         |    |
| CC  | F 5 bis       |              |                     | 31/01/1985            | 31/12/2021   | 559         |    |
| CF  | 1             |              |                     | 31/01/1985            | 31/12/2021   | 557         | _  |
| CF  | 10            |              |                     | 31/01/1985            | 31/12/2021   | 559         | _  |
| CF  | 11            |              |                     | 28/02/1997            | 31/12/2021   | 405         |    |
| CF  | 12            |              |                     | 31/01/1985            | 31/12/2021   | 559         | _  |
| CF  | 13            | -            |                     | 31/01/1985            | 31/12/2021   | 559         |    |
| CF  | 14            |              |                     | 31/01/1985            | 31/12/2021   | 559         |    |
| CF  | 2             |              |                     | 31/01/1985            | 31/12/2021   | 557         | _  |
| CF  | 3             |              |                     | 31/01/1985            | 31/12/2021   | 557         |    |
| CF  | 5             |              |                     | 31/01/1985            | 31/12/2021   | 559         | _  |
| CF  | 7             |              |                     | 31/01/1985            | 31/12/2021   | 559         |    |
| CF  | 9             |              |                     | 31/01/1985            | 31/12/2021   | 559         | _  |
| Pie | zo 1          |              |                     | 14/11/1984            | 31/12/2021   | 504         |    |
| Pie | zo 16         |              |                     | 14/11/1984            | 31/12/2021   | 503         |    |
| Pie | zo 19         |              |                     | 14/11/1984            | 31/12/2021   | 501         |    |
| Pie | zo 2          | -            |                     | 14/11/1984            | 31/12/2021   | 504         |    |
| Pie | zo 21         |              |                     | 14/11/1984            | 31/12/2021   | 503         |    |
| Pie | zo 22         |              |                     | 14/11/1984            | 31/12/2021   | 502         |    |
| Pie | zo 4          |              |                     | 14/11/1984            | 31/12/2021   | 463         |    |
| Pie | zo 5          |              |                     | 14/11/1984            | 31/12/2021   | 455         |    |
| RA  | IN            |              |                     | 01/02/1987            | 13/04/2022   | 12668       |    |

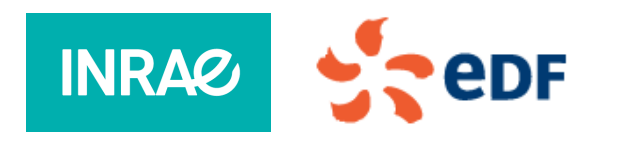

CIGB-ICOLD Marseille 2022 - Analysis methods of dam monitoring data - 27/05/2022

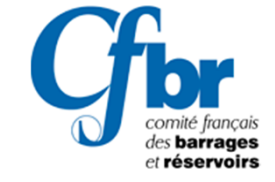

11

|                 | 🛃 Survey V3.0 - PANALYSISNAME - Active dam : "Belmont" 🛛 🗙 🗙                                                         |
|-----------------|----------------------------------------------------------------------------------------------------|
|                 | Regression calculations : Parameters of the analysis (1/2)                                                           |
| Choose HST      | Nature of the desired adjustment : Model without rain (H+S+T) v                                                      |
| Analysis period | Start date : 01/01/1985 End date : 21/05/2022                                                                        |
| 01/01/1985      | Output of results :         y-Extrait\V3.0\SURVEY_V3.0_EN\db\analysis\Belmont-21-05-2022-13-36-07.zip         Browse |
| Activate these  | Edit the table of actual measurements                                                                                |
| three options   | ✓ Draw the theoretical curve F(t) on the constant condition graphs                                                   |
|                 |                                                                                                    |
|                 | Previous Next Save Close                                                                                             |
|                 |                                                                                                    |

INRA

edf

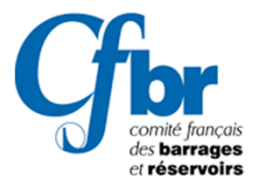

12

#### Try the default values

INRA

| Select the explanatory      | y variables (i | according to | the stepwis | e process) |      |       |
|-----------------------------|----------------|--------------|-------------|------------|------|-------|
| Fisher-Snedecor entry th    | reshold : 4    | ,000         |             |            |      |       |
| Fisher-Snédécor output th   | reshold : 4    | ,000         |             |            |      |       |
| Pre-select drift terms      |                |              |             |            |      |       |
| Fisher-Snedecor entry three | eshold : 4     | ,000         |             |            |      |       |
| Fisher-Snédécor output th   | reshold : 4    | ,000         |             |            |      |       |
|                             |                |              |             |            |      |       |
|                             |                |              |             |            |      |       |
|                             |                |              | Previous    | Next       | Save | Close |

edf

#### **Computations are finished**

| ×                                                     | Survey V3.0                                                                                             | ) - Panalysisname -                                                                       | Active dam : "Be | lmont"      |                 |         | ×     |                                                  |
|-------------------------------------------------------|----------------------------------------------------------------------------------------------------|-------------------------------------------------------------------------------------------|------------------|-------------|-----------------|---------|-------|--------------------------------------------------|
| lysis (2/2)                                           |                                                                                                    | Regressio                                                                                 | on calculations  | : Execution | of calculations |         |       |                                                  |
|                                                       | Instruments N                                                                                           | lasous Duration                                                                           | Beginning        | End         | No. of values   | R2 M    | юусот |                                                  |
| iise process)                                         | Instrument analy:<br>Generation GEI<br>Generation RE<br>Generation AN<br>Regression ca<br>Regression ca | sis <ccf 1=""><br/>NERAL.PAR<br/>GRESSI.TXT<br/>SWER.bt<br/>liculation<br/>LTAT.REG</ccf> |                  |             |                 |         |       |                                                  |
|                                                       |                                                                                                    |                                                                                           |                  |             |                 |         |       |                                                  |
| i Next Save Close                                     |                                                                                                    |                                                                                           |                  |             | Previous Ne     | xt Save | Close |                                                  |
|                                                       |                                                                                                    | <i>c</i> .                                                                                |                  |             |                 |         | C     | <b>br</b>                                        |
| CIGB-ICOLD Marseille 2022 - An<br>monitoring data - 2 | alysis methods (<br>7/05/2022                                                                           | of dam                                                                                    |                  |             |                 | 13      |       | comité français<br>des barrages<br>et réservoirs |

-

\_

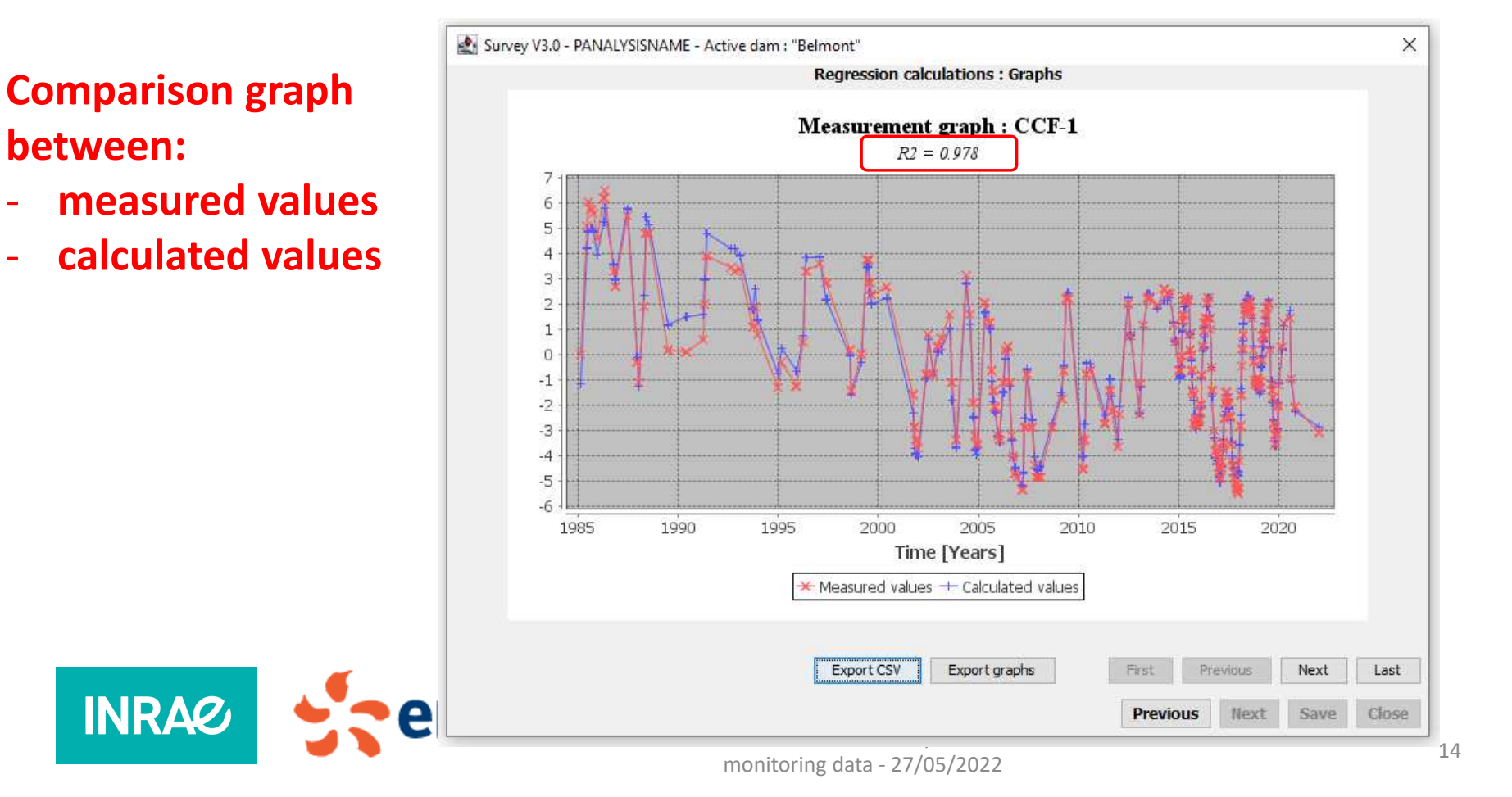

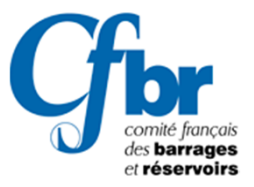

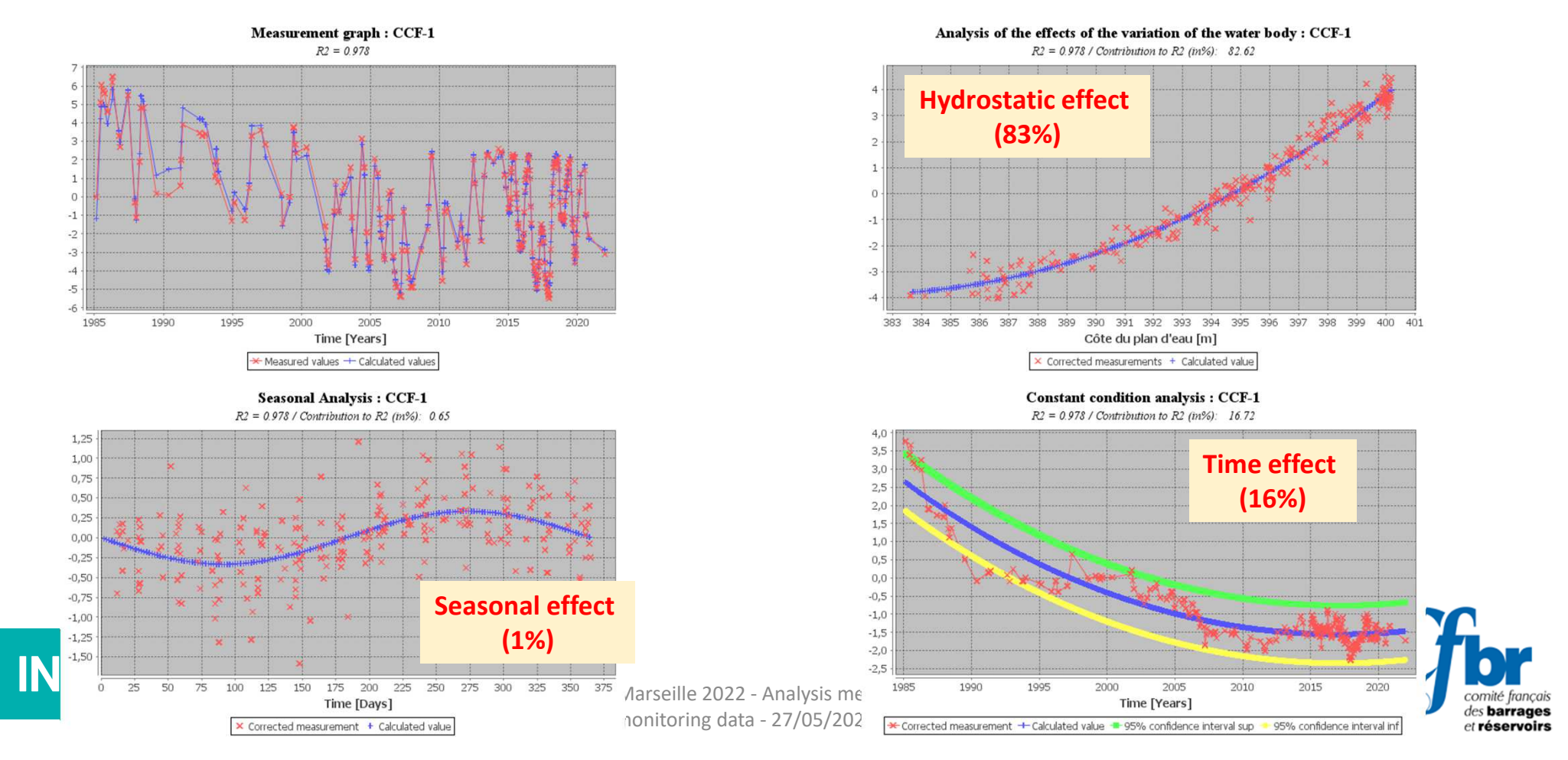

| AØ Survey V3.0 - Instrumer               | nt management/varia   | ables screen Active dam       | : "Belmont"   |         |                     |       |                    |     | _       |   | ×      |   |                                                     |
|------------------------------------------|-----------------------|-------------------------------|---------------|---------|---------------------|-------|--------------------|-----|---------|---|--------|---|-----------------------------------------------------|
| System Miscellaneous Dar                 | m management Dar      | m Instruments and variabl     | les           |         |                     |       |                    |     |         |   |        |   |                                                     |
| Display mode                             | Data relating to a re | egression calculation of type | 1             | 7       |                     |       |                    |     |         |   |        |   |                                                     |
| <ul> <li>General informations</li> </ul> |                       |                               |               | _       |                     |       |                    |     |         |   |        |   |                                                     |
| O Measures                               | Instrument :          | CCF 1                         |               |         | Title:              |       |                    | CAF | PCCF 1  |   |        |   |                                                     |
| Results analysis                         | Analysis done on :    | 21/05/2022                    | on :          |         | 232                 |       | value(s)           |     |         |   |        |   |                                                     |
| 🖻 🖳 Belmont 📃 🔨                          | Found between:        | 01/01/1985                    | and the :     |         | 21/05/2022          | 7     | or a duration of : | [   | 13654   |   | day(s) |   |                                                     |
| • C 2<br>• C 5                           | R2 coefficient :      | 0,9780                        |               |         |                     |       |                    |     |         |   |        |   |                                                     |
| CCF 1                                    |                       | Average :                     |               |         | Standard deviation  | :     |                    |     |         |   |        |   | Madal                                               |
| CCF 5 bis                                | level :               | 394,7113                      |               |         | 4,3625              | (m)   |                    |     |         |   |        |   | woder                                               |
| + CF 1                                   |                       |                               | Degraation of |         | (reduced levels are |       |                    |     |         |   |        |   | narameters after                                    |
| CF 10                                    |                       |                               | Regression et | quation | (reduced levels and | unes) | •                  |     |         |   |        |   |                                                     |
| • CF 12                                  |                       | -11,9912                      |               |         |                     |       |                    |     |         |   |        |   | multivariate                                        |
| + CF 13                                  | +                     | 0,0000                        | х Т           | +       | 2,1876              | x     | EXP(T)             | +   | 12,4493 | x | EXP(-T | ) |                                                     |
| + CF 14                                  | +                     | -0,3330                       | x SIN         | +       | 0,0000              | x     | COS                | +   | 0,0000  | x | SICO   |   | regression                                          |
| - + CF 3                                 | +                     | 0,0000                        | x SIN2        | +       | 2,6205              | x     | z                  | +   | 0,4434  | × | Z2     |   |                                                     |
| + CF 5                                   | +                     | 0,0000                        | x Z3          | +       | 0,0000              | x     | Z4                 | +   | 0,0000  | × | P1     |   | anaiysis                                            |
| • CF 9                                   | +                     | 0.0000                        | x 72          | +       | 0.0000              | ×     | P3                 | +   | 0.000   |   | P4     |   |                                                     |
| Piezo 1                                  |                       | 0,0000                        |               |         | 0,0000              |       |                    | • • | 0,0000  | ^ |        |   |                                                     |
| Piezo 16                                 | +                     | 0,0000                        | x P56         | +       | 0,0000              | x     | P78                |     |         |   |        |   |                                                     |
| • Piezo 19                               |                       |                               |               |         |                     |       |                    |     |         |   |        |   | <b>U</b> Dr                                         |
|                                          | -                     | •                             |               | mon     | itoring data - 2    | 27/05 | /2022              |     |         |   |        |   | 16 comité français<br>des barrages<br>et réservoirs |

## Merging graphs Fusionner des graphiques

2 Editor

|        | AØ Survey V3.0 - Dam mana | agement screen | - Active | dam : "Belmo    | ont"        |   |                      |           |                                  | _ | × |
|--------|---------------------------|----------------|----------|-----------------|-------------|---|----------------------|-----------|----------------------------------|---|---|
| 1      | System Miscellaneous Dan  | n management   | Dam Ir   | nstruments an   | d variables |   |                      |           |                                  |   |   |
| Chassa | Display mode              | Id             | D        | ata Structure N | Management  |   |                      | Relmo     | et .                             |   |   |
| Choose | General informations      |                | D        | ata Managem     | ent         | > | Editor               | Alt+Maj+E |                                  |   |   |
| a dam  | Measures                  |                | U        | se of data      |             | > | Export to CSV format | Alt+Maj+X |                                  | - |   |
| a dam  | O Results analysis        | Des            | cription |                 |             |   |                      | A         | llows to edit the active barrage |   |   |
|        | dams 🔨                    |                | chpdon   |                 |             |   |                      |           |                                  |   |   |
|        | ● ··· ● C 2<br>-··· ● C 5 | Date of i      | mpoundn  | nent:           | 21/05/2022  |   |                      |           |                                  |   |   |

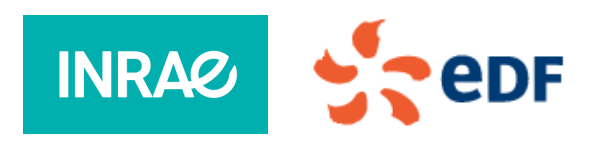

CIGB-ICOLD Marseille 2022 - Analysis methods of dam monitoring data - 27/05/2022

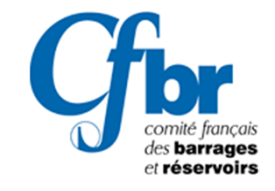

17

#### Merging graphs Fusionner des graphiques

#### Choose CCF 1 and Z Click "Edition"

| filer         Title           bis         CAPC           19         Piezo           16         Piezo           22         Piezo           5         Piezo           21         Piezo           4         Piezo           2         Piezo | I         I           CF 5 bis         I           D 19         I           D 16         I           F 14         I           D 22         I           D 5         I           D 21         I           D 4         I | Nature                                                                                                    | Type                                                                                                    | Input grou                                                                                                    |                                                                                                    |
|----------------------------------------------------------------------------------------------------|----------------------------------------------------------------------------------------------------|----------------------------------------------------------------------------------------------------|----------------------------------------------------------------------------------------------------|----------------------------------------------------------------------------------------------------|----------------------------------------------------------------------------------------------------|
| bis         CAPC           19         Piezo           16         Piezo           22         Piezo           5         Piezo           21         Piezo           4         Piezo           2         Piezo                               | CF 5 bis         I           D 19         I           D 16         I           F 14         I           D 22         I           D 5         I           D 21         I           D 4         I                       |                                                                                                    |                                                                                                    |                                                                                                    |                                                                                                    |
| 19         Piezo           16         Piezo           CAPCI         CAPCI           22         Piezo           5         Piezo           21         Piezo           4         Piezo           2         Piezo                            | D 19 I<br>D 16 I<br>F 14 I<br>D 22 I<br>D 5 I<br>D 21 I<br>D 4 I                                                                                                    |                                                                                                    |                                                                                                    |                                                                                                    |                                                                                                    |
| 16         Piezo           CAPCI         CAPCI           22         Piezo           5         Piezo           21         Piezo           4         Piezo           2         Piezo           2         Piezo                             | D 16 I<br>F 14 I<br>D 22 I<br>D 5 I<br>D 21 I<br>D 4 I                                                                                                    |                                                                                                    |                                                                                                    |                                                                                                    |                                                                                                    |
| CAPC<br>22 Piezo<br>5 Piezo<br>21 Piezo<br>4 Piezo<br>2 Piezo                                                                                                    | F 14 I<br>D 22 I<br>D 5 I<br>D 21 I<br>D 4 I                                                                                                    |                                                                                                    |                                                                                                    |                                                                                                    |                                                                                                    |
| 22 Piezo<br>5 Piezo<br>21 Piezo<br>4 Piezo<br>2 Piezo                                                                                                    | D 22 I<br>D 5 I<br>D 21 I<br>D 4 I                                                                                                    |                                                                                                    |                                                                                                    |                                                                                                    |                                                                                                    |
| 5 Piezo<br>21 Piezo<br>4 Piezo<br>2 Piezo                                                                                                    | D 5 I<br>D 21 I<br>D 4 I                                                                                                    |                                                                                                    |                                                                                                    |                                                                                                    |                                                                                                    |
| 21 Piezo<br>4 Piezo<br>2 Piezo                                                                                                    | D 21 I<br>D 4 I                                                                                                    |                                                                                                    |                                                                                                    |                                                                                                    |                                                                                                    |
| 4 Piezo<br>2 Piezo                                                                                                    | D4 I                                                                                                    |                                                                                                    |                                                                                                    | 1                                                                                                    |                                                                                                    |
| 2 Piezo                                                                                                    |                                                                                                    |                                                                                                    |                                                                                                    |                                                                                                    |                                                                                                    |
|                                                                                                    | D2 I                                                                                                    |                                                                                                    |                                                                                                    |                                                                                                    |                                                                                                    |
| CAPC                                                                                                    | 2 I                                                                                                    |                                                                                                    |                                                                                                    |                                                                                                    |                                                                                                    |
| 1 Piezo                                                                                                    | D1 I                                                                                                    |                                                                                                    |                                                                                                    |                                                                                                    |                                                                                                    |
| CAPC                                                                                                    | 5 I                                                                                                    |                                                                                                    |                                                                                                    |                                                                                                    |                                                                                                    |
| Water                                                                                                    | r level V                                                                                                    | 1                                                                                                    |                                                                                                    |                                                                                                    |                                                                                                    |
| CAPC                                                                                                    | F9 I                                                                                                    |                                                                                                    |                                                                                                    |                                                                                                    |                                                                                                    |
|                                                                                                    | I                                                                                                    |                                                                                                    |                                                                                                    |                                                                                                    |                                                                                                    |
|                                                                                                    | I                                                                                                    |                                                                                                    |                                                                                                    |                                                                                                    |                                                                                                    |
| CAPC                                                                                                    | F 3 I                                                                                                    |                                                                                                    |                                                                                                    |                                                                                                    |                                                                                                    |
| CAPC                                                                                                    | F 2 I                                                                                                    |                                                                                                    |                                                                                                    |                                                                                                    |                                                                                                    |
| CAPC                                                                                                    | F1 I                                                                                                    |                                                                                                    |                                                                                                    |                                                                                                    |                                                                                                    |
| CAPC                                                                                                    | F 10 I                                                                                                    |                                                                                                    |                                                                                                    |                                                                                                    |                                                                                                    |
| CAPC                                                                                                    | F 11 I                                                                                                    |                                                                                                    |                                                                                                    |                                                                                                    |                                                                                                    |
| CAPC                                                                                                    | F 12 I                                                                                                    |                                                                                                    |                                                                                                    |                                                                                                    |                                                                                                    |
| CAPC                                                                                                    | F 13 I                                                                                                    |                                                                                                    |                                                                                                    |                                                                                                    |                                                                                                    |
| Daily r                                                                                                    | rain V                                                                                                    | t i i i i i i i i i i i i i i i i i i i                                                                                                    |                                                                                                    |                                                                                                    |                                                                                                    |
| CAPO                                                                                                    | CF 5 I                                                                                                    |                                                                                                    |                                                                                                    | -                                                                                                    |                                                                                                    |
| CAPO                                                                                                    | CF 1 I                                                                                                    |                                                                                                    |                                                                                                    |                                                                                                    |                                                                                                    |
|                                                                                                    | I PIEZO<br>CAPC<br>CAPC<br>CAPC<br>CAPC<br>CAPC<br>CAPC<br>CAPC<br>CAP                                                                                                    | 1 Prezo D 1 I CAPC 5 I<br>CAPC 5 I<br>Water level V<br>CAPCF 9 I<br>CAPCF 9 I<br>CAPCF 3 I<br>CAPCF 1 I<br>CAPCF 10 I<br>CAPCF 10 I<br>CAPCF 11 I<br>CAPCF 12 I<br>CAPCF 13 I<br>CAPCF 13 I<br>CAPCF 13 I<br>CAPCF 13 I<br>CAPCF 1 I<br>CAPCF 1 I<br>CAPCF 1 I<br>CAPCF 1 I | 1         Mexo D 1         1           CAPC 5         I           Water level         V           CAPCF 9         I           I         I           CAPCF 3         I           CAPCF 2         I           CAPCF 1         I           CAPCF 10         I           CAPCF 11         I           CAPCF 12         I           CAPCF 13         I           Daily rain         V           CAPCCF 1         I           CAPCCF 1         I | 1         Piezo D 1         I           CAPC 5         I           Water level         V           CAPC 7 9         I           I         I           CAPC 7 3         I           CAPC 7 1         I           CAPC 7 1         I           CAPC 7 1         I           CAPC 7 1         I           CAPC 7 10         I           CAPC 7 12         I           CAPC 7 13         I           Daily rain         V           CAPCC 5         I           CAPCCF 1         I | 1     Piezo D 1     1       CAPC 5     I       Water level     V       CAPCF 9     I       I     I       CAPCF 3     I       CAPCF 1     I       CAPCF 10     I       CAPCF 11     I       CAPCF 12     I       CAPCF 13     I       CAPCF 13     I       CAPCF 5     I       CAPCCF 1     I |

#### Click "Merge graphs"

| anderene   |         |              |                  |      |
|------------|---------|--------------|------------------|------|
| Formula    |         |              |                  |      |
| Dated      |         | Crease using | Calculated value |      |
| Jated      |         | Gross value  |                  |      |
| .ow        |         | Max          | Max variation    |      |
|            | _       |              |                  |      |
|            |         | First F      | ner Next Last    |      |
| Date       | Z       | CCF 1        |                  | <br> |
| 11/12/1984 | 370,000 |              |                  | ~    |
| 12/12/1984 |         |              |                  |      |
| 13/12/1984 |         |              |                  |      |
| 14/12/1984 |         |              |                  |      |
| 15/12/1984 | 373,260 |              |                  |      |
| 16/12/1984 |         |              |                  |      |
| 17/12/1984 |         |              |                  |      |
| 18/12/1984 |         |              |                  |      |
| 19/12/1984 | 375,650 |              |                  |      |
| 20/12/1984 |         |              |                  |      |
| 21/12/1984 |         |              |                  |      |
| 22/12/1984 |         |              |                  |      |
| 23/12/1984 | 376,370 |              |                  |      |
| 24/12/1984 |         |              |                  |      |
| 25/12/1984 |         |              |                  |      |
| 20/12/1984 | 276 000 |              |                  |      |
| 28/12/1984 | 378,900 |              |                  |      |
| 29/12/1984 |         |              |                  |      |
| 30/12/1984 |         |              |                  |      |
| 31/12/1984 | 377,180 |              |                  |      |
| 01/01/1985 |         |              |                  |      |
| 02/01/1985 | _       |              |                  |      |
| 00/04/4005 |         |              |                  | ¥    |

#### Choose CCF 1 and Z Click "Next"

| Number | Identifier | Title       | Nature | Туре      | Input g |
|--------|------------|-------------|--------|-----------|---------|
| 1/2    | Z          | Water level | V      |           |         |
| 2/2    | CCF 1      | CAPCCF 1    | I      |           |         |
|        |            |             |        |           |         |
|        |            |             |        |           |         |
|        |            |             |        |           |         |
|        |            |             |        |           |         |
|        |            |             |        |           |         |
|        |            |             |        |           |         |
|        |            |             |        |           |         |
|        |            |             |        |           |         |
|        |            |             |        |           |         |
|        |            |             |        |           |         |
|        |            |             |        |           |         |
|        |            |             |        |           |         |
|        |            |             |        |           |         |
|        |            |             |        |           |         |
|        |            |             |        |           |         |
|        |            |             |        |           |         |
|        |            |             |        |           |         |
|        |            |             |        |           |         |
|        |            |             |        |           |         |
|        |            |             |        |           |         |
|        |            |             |        |           |         |
|        |            |             |        |           |         |
|        |            |             |        |           |         |
|        |            |             |        |           |         |
|        |            |             |        |           |         |
|        |            |             |        |           |         |
|        |            |             |        | All and A |         |

# Merging graphs

#### Fusionner des graphiques

INRA

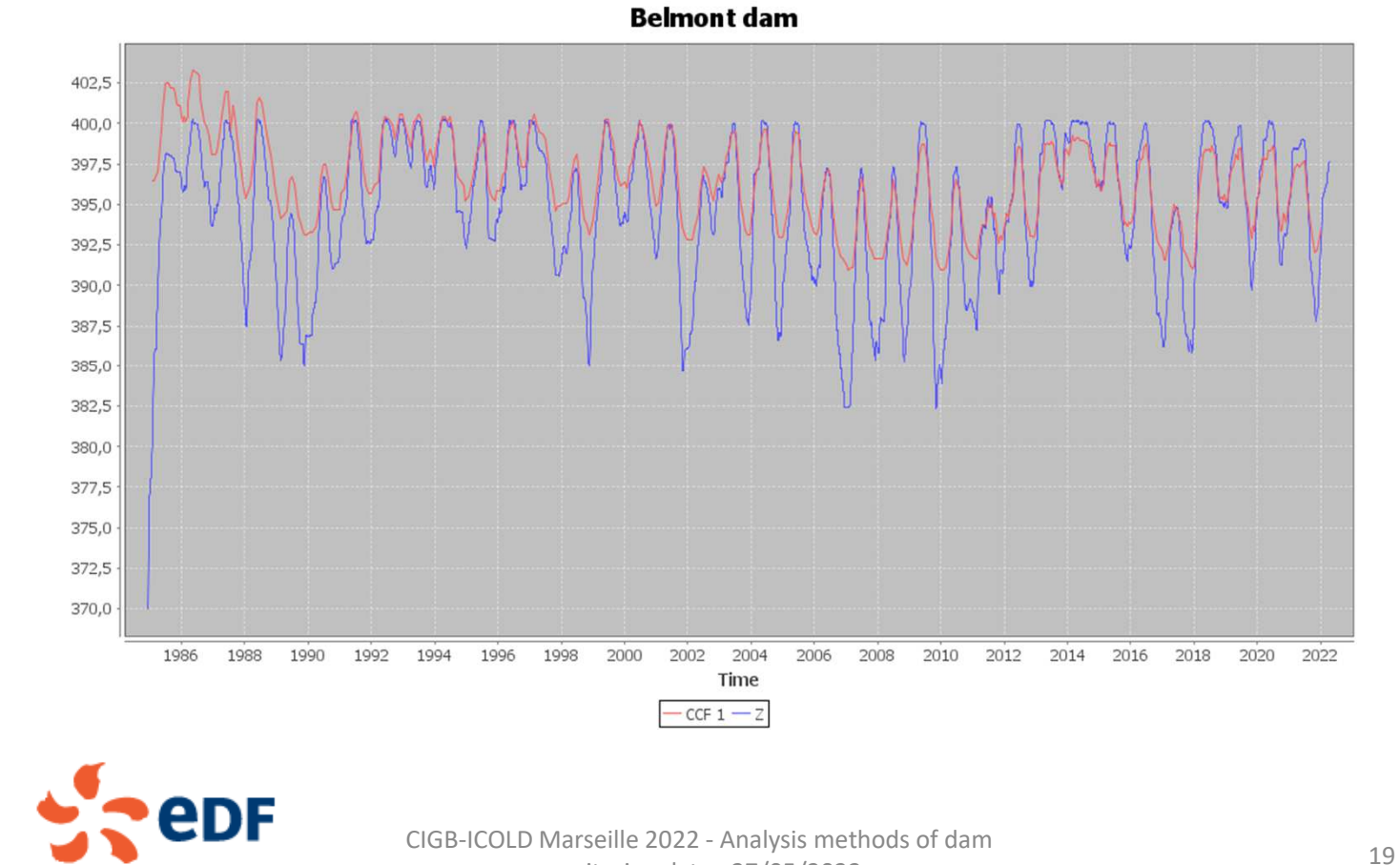

monitoring data - 27/05/2022

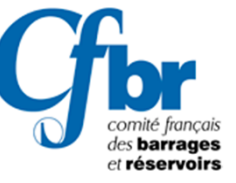

# HST analysis (over a selected period)

Analyse HST (sur une période sélectionnée)

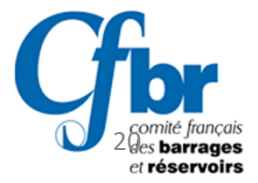

| 1<br>Choose a dam | A Survey V3.0 - Dam man<br>System Miscellaneous Dar | nagement screen - ,<br>m management D | Active dam : "Belr<br>am Instruments        | mont"<br>and variables   |                                                                       | - 0                      | × | 2<br>Analyse |
|-------------------|-----------------------------------------------------|---------------------------------------|---------------------------------------------|--------------------------|-----------------------------------------------------------------------|--------------------------|---|--------------|
|                   | Display mode                                        | Id                                    | Data Structur<br>Data Manage<br>Use of data | e Management ><br>ment > | Belmont<br>Analyze instrument<br>Use the results between two analyses | Alt+Maj+A<br>s Alt+Maj+U |   | instrument   |
|                   | Belmont Descripti                                   |                                       | iption :<br>poundment :                     | 21/05/2022               |                                                                       |                          |   |              |

|   | 2        | Survey V3.0 - P | 🛃 Survey V3.0 - PANALYSISNAME - Active dam : "Belmont" |                    |                        |              |             |   |  |  |
|---|----------|-----------------|--------------------------------------------------------|--------------------|------------------------|--------------|-------------|---|--|--|
|   | <b>b</b> | Instrument(s) : | R                                                      | egression calculat | tions : Selection of i | instruments  |             |   |  |  |
| C |          | Identifier      | Installation                                           | Regression         | First measure          | Last measure | Nb measures |   |  |  |
| C |          | C 2             |                                                        |                    | 31/01/1985             | 31/12/2021   | 557         | ~ |  |  |
|   |          | C 5             |                                                        |                    | 31/01/1985             | 31/12/2021   | 557         |   |  |  |
|   |          | CCF 1           |                                                        |                    | 31/01/1985             | 31/12/2021   | 559         |   |  |  |
|   |          | CCF 5           |                                                        |                    | 31/01/1985             | 31/12/2021   | 559         |   |  |  |
|   |          | CCF 5 bis       |                                                        |                    | 31/01/1985             | 31/12/2021   | 559         |   |  |  |
|   |          | CF 1            |                                                        |                    | 31/01/1985             | 31/12/2021   | 557         |   |  |  |
|   |          | CF 10           |                                                        |                    | 31/01/1985             | 31/12/2021   | 559         |   |  |  |
|   |          | CF 11           |                                                        |                    | 28/02/1997             | 31/12/2021   | 405         |   |  |  |
|   |          | CF 12           |                                                        |                    | 31/01/1985             | 31/12/2021   | 559         |   |  |  |
|   | <b></b>  | CF 13           |                                                        |                    | 31/01/1985             | 31/12/2021   | 559         |   |  |  |
|   |          | CF 14           |                                                        |                    | 31/01/1985             | 31/12/2021   | 559         |   |  |  |
|   |          | CF 2            |                                                        |                    | 31/01/1985             | 31/12/2021   | 557         |   |  |  |
|   | CDL      | CF 3            |                                                        |                    | 31/01/1985             | 31/12/2021   | 557         |   |  |  |
|   |          | CF 5            |                                                        |                    | 31/01/1985             | 31/12/2021   | 559         |   |  |  |
|   |          | CF 7            |                                                        |                    | 31/01/1985             | 31/12/2021   | 559         |   |  |  |
|   |          |                 |                                                        |                    |                        |              |             |   |  |  |

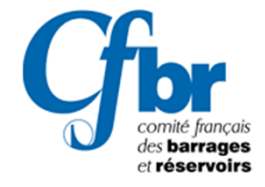

21

|                  | Survey V3.0 - PANALYSISNAME - Active dam : "Belmont"                                                 |                                                                                                    |
|------------------|----------------------------------------------------------------------------------------------------|----------------------------------------------------------------------------------------------------|
|                  | Regression calculations : Parameters of the analysis (1/2)                                           | Select the explanatory variables (according to the stepvise process) Faher-Snedecor entry threshold : 4.000 Faher-Snédécor output threshold : 4.000                                      |
| Choose HST       | Nature of the desired adjustment : Model without rain (H+S+T) V                                      | Pither-Snedecor entry threshold : 4,000                                                                                                    |
| Analysis period: | Start date : 01/01/2000 End date : 21/05/2022                                                        | Fisher-Sndddoor oulput threshold : [4,000                                                                                                    |
| From 01/01/2000  | Output of results : y-Extrait\V3.0\SURVEY_V3.0_EN\db\analysis\Belmont-21-05-2022-15-17-48.zip Browse | Previous Next Save Close                                                                                                    |
| Activate these   | Edit the table of actual measurements                                                                | Computations are finished                                                                                                    |
| three options    | ✓ Draw the theoretical curve F(t) on the constant condition graphs                                   | Survey V3.0 - PANALYSINAME - Active dam: "Belmont" X     Regression calculations : Execution of calculations     Core" Instruments Nasous Duration Beginning End No. of values R2 MOYCOT |
|                  |                                                                                                    | Instrument analysis CCF 1><br>Generation QRIPERAL PAR<br>Generation REGRESSI TXT<br>Generation ANSVER.ht<br>Regression casclution<br>Reading RESULTAT REG                                |
|                  |                                                                                                    |                                                                                                    |
|                  | Previous Next Save Close                                                                             |                                                                                                    |
|                  |                                                                                                    |                                                                                                    |
|                  | 3DF                                                                                                  | Previous Next Save Close                                                                                                    |
|                  | CIGB-ICOLD Marseille 2022 - Analysis methods of dam<br>monitoring data - 27/05/2022                  | 22 Comité français<br>des barrages<br>et réservoirs                                                                                                    |

Try the default values

Survey V3.0 - PANALYSISNAME - Active dam : "Belmont"

\_

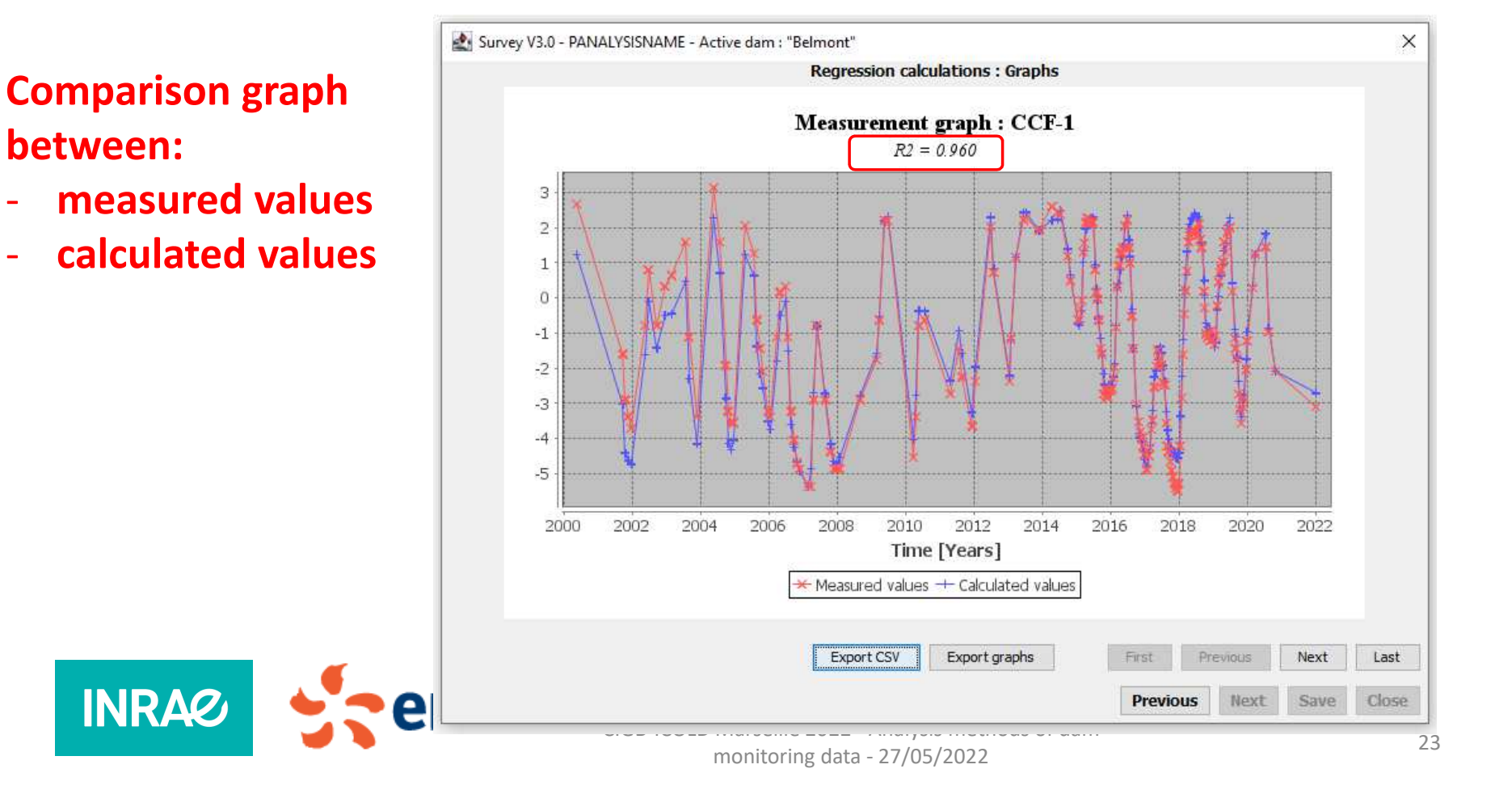

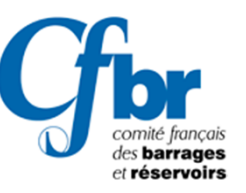

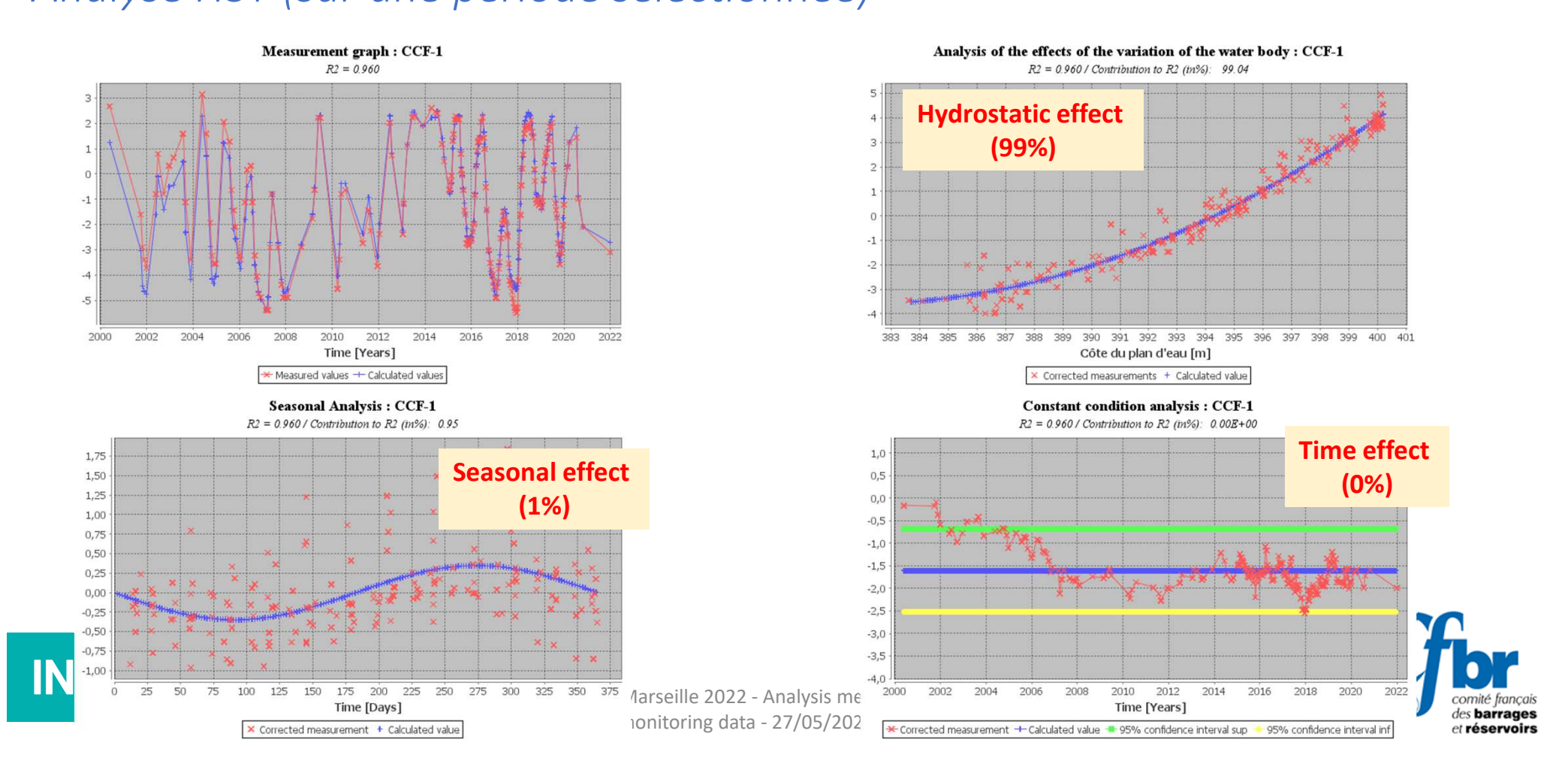

# Import data from a CSV file (EXCEL)

Importer les données d'un fichier CSV (EXCEL)

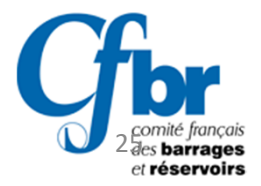

#### Import data from a CSV file (EXCEL) Importer les données d'un fichier CSV (EXCEL)

|    | A             | В          | C       | D       | E       | <u> </u>  | - First   | table for   | r the Dai | m. 5 colur | nns:  |                           |
|----|---------------|------------|---------|---------|---------|-----------|-----------|-------------|-----------|------------|-------|---------------------------|
| 1  | Identificateu | Titre      | Zv      | Zn      | Zp      |           | - 1.1     |             |           |            |       |                           |
| 2  | BM dam        | BM dam     | 350     | 400     | 402     |           | Iden      | tifier, lit | ie, Minir | num, Non   | nınaı |                           |
| 3  |               |            |         |         |         |           | and       | Maximu      | m water   | level      |       |                           |
| 4  | Identificateu | Titre      | Vref    |         |         |           |           |             |           |            |       |                           |
| 5  | Piezo 1       | Piezo D 1  | 392,5   |         |         |           |           |             |           |            |       |                           |
| 6  | Piezo 2       | Piezo D 2  | 378,59  |         | Soco    | and table | o for the | monitor     | ina       |            |       |                           |
| 7  | Piezo 4       | Piezo D 4  | 371,89  |         | Sect    |           |           | monitor     | ing       |            |       |                           |
| 8  | Piezo 5       | Piezo D 5  | 366,5   |         | Insti   | ruments   | . 3 colun | nns: Ider   | ntifier,  |            |       | Third table for the       |
| 9  | Piezo 16      | Piezo D 16 | 369,74  |         | Title   | and R     | oforonco  |             |           |            |       | Third table for the       |
| 10 | Piezo 19      | Piezo D 19 | 390,07  |         | THE     |           |           | value       |           |            |       | monitoring Data.          |
| 11 | Piezo 21      | Piezo D 21 | 379,28  |         |         |           |           |             |           |            |       | N+2 columns:              |
| 12 | Piezo 22      | Piezo D 22 | 375,57  |         |         |           |           |             |           |            |       |                           |
| 13 |               |            |         |         |         |           |           |             |           |            |       | Date                      |
| 14 | DATE          | Z          | Piezo 1 | Piezo 2 | Piezo 4 | Piezo 5   | Piezo 16  | Piezo 19    | Piezo 21  | Piezo 22   |       | 7 (reservoir water level) |
| 15 | 14/11/1984    |            | 392,5   | 378,59  | 371,89  | 366,5     | 369,74    | 390,07      | 379,28    | 375,57     |       |                           |
| 16 | 12/12/1984    |            | 392,76  | 378,58  | 371,89  | 365,98    | 369,7     | 389,86      | 379,3     | 375,63     |       | N instruments             |
| 17 | 27/12/1984    |            | 392,51  | 378,55  | 371,89  | 367,3     | 368,65    | 389,52      | 379       | 374,52     |       |                           |
| 18 | 04/01/1985    |            | 392,5   | 378,63  | 371,89  | 367,32    | 368,52    | 389,29      | 377,09    | 374,31     |       |                           |
| 19 | 11/01/1985    |            | 392,46  | 378,69  | 371,89  | 367       | 368,36    | 389,03      | 376,83    | 374,06     |       |                           |
| 20 | 18/01/1985    |            | 392,58  | 378,68  | 371,89  | 367,05    | 368,38    | 389,08      | 376,99    | 373,93     |       |                           |
| 21 | 24/01/1985    |            | 392,63  | 379,24  | 371,89  | 367,15    | 371,94    | 389,39      | 376,83    | 373,95     |       |                           |
| 22 | 31/01/1985    |            | 392,56  | 379,16  | 374,05  | 367,28    | 371,89    | 389,28      | 376,74    | 374,01     |       |                           |
| 23 | 08/02/1985    |            | 392,5   | 379,22  | 371,89  | 367,3     | 370,87    | 389,43      | 377,35    | 374,16     |       |                           |
| 24 | 14/02/1985    |            | 392.59  | 379.2   | 372.63  | 367.32    | 370.84    | 389.56      | 377.66    | 374.41     |       | 26 des barrages           |
|    |               |            | /       | 0.0,2   | ,       |           |           | /           | /         |            |       | et réservoirs             |

### Import data from a CSV file (EXCEL) Importer les données d'un fichier CSV (EXCEL)

- More complex cases: different kind of instruments, rain, ...
  - Example: Piezometers; PWP cells; Rain; Z (water level)

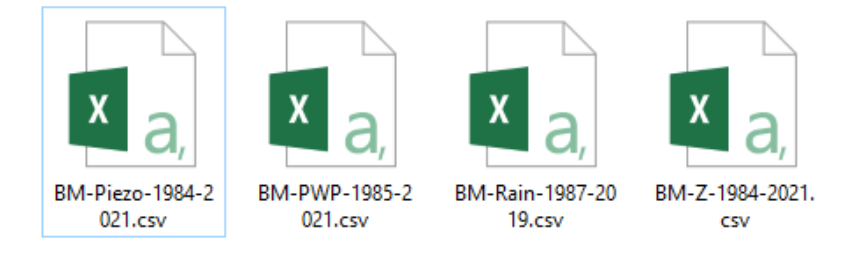

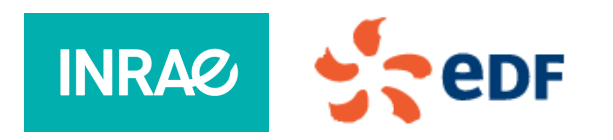

CIGB-ICOLD Marseille 2022 - Analysis methods of dam monitoring data - 27/05/2022

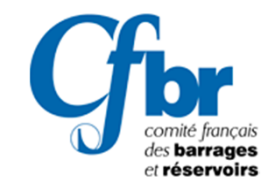

27

# Import data from a CSV file (EXCEL)

Importer les données d'un fichier CSV (EXCEL)

• Import an instrument set: Piezo and Rain

| AØ Sun  | vey V3                    | .0         |            |        |     |                      |       |  |  |
|---------|---------------------------|------------|------------|--------|-----|----------------------|-------|--|--|
| System  | Misce                     | llaneous   | Dam manag  | gement | Dam | Instruments and vari | ables |  |  |
| Display |                           | Saving a d | dam        | Alt+S  |     |                      |       |  |  |
| Gen     |                           | Take back  | c a dam    | Alt+R  |     |                      |       |  |  |
| O Mea   |                           | Update a   | dam        | Alt+M  |     |                      |       |  |  |
| ⊖ Res   |                           | Import in  | CSV format | Alt+I  |     |                      |       |  |  |
|         | elmont<br>)am 1<br>IRTUEL |            |            |        | 1   |                      |       |  |  |

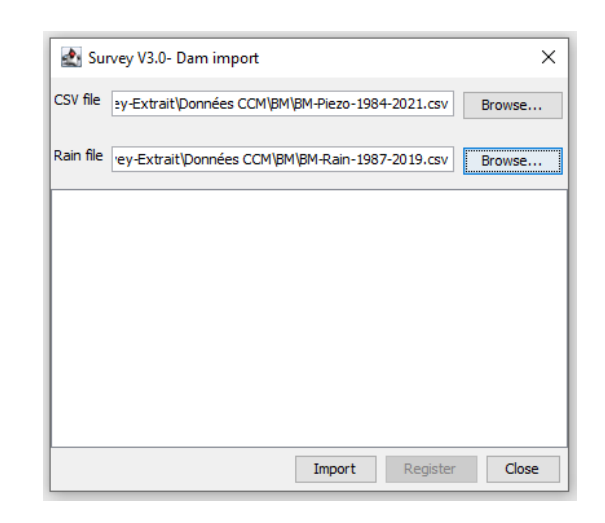

- Repeat for: PWP cells
- Repeat for: Z

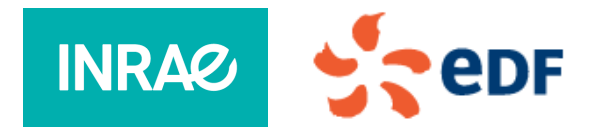

CIGB-ICOLD Marseille 2022 - Analysis methods of dam monitoring data - 27/05/2022

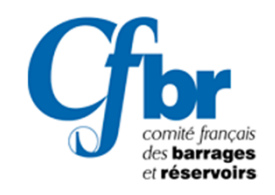

28

## HST analysis (with a wrong value)

Analyse HST (avec une valeur erronée)

R2: 0,29

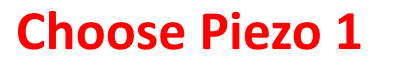

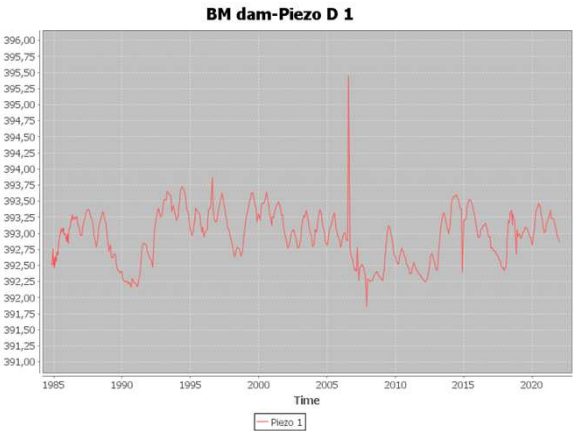

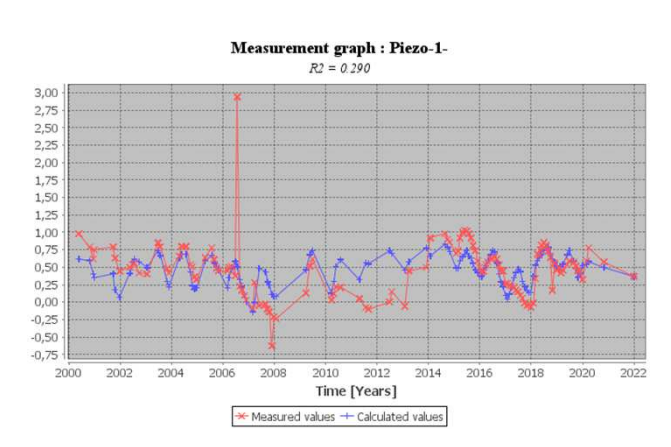

#### HST Analysis period: From 01/01/2000 Ou 01/01/2010

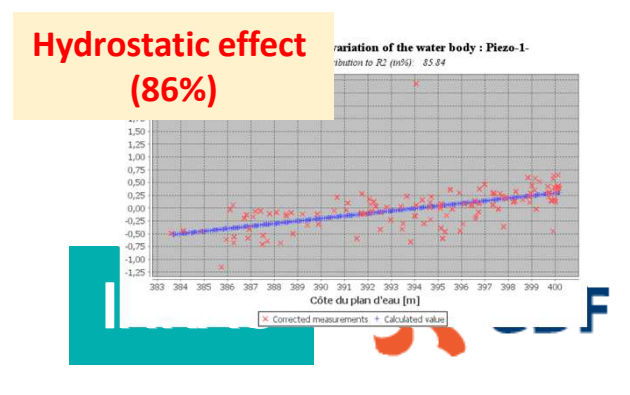

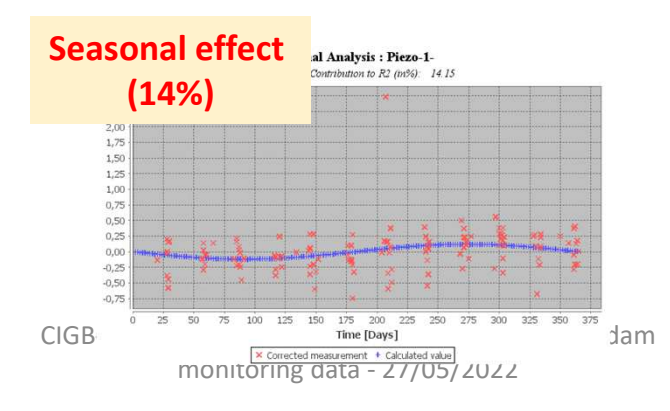

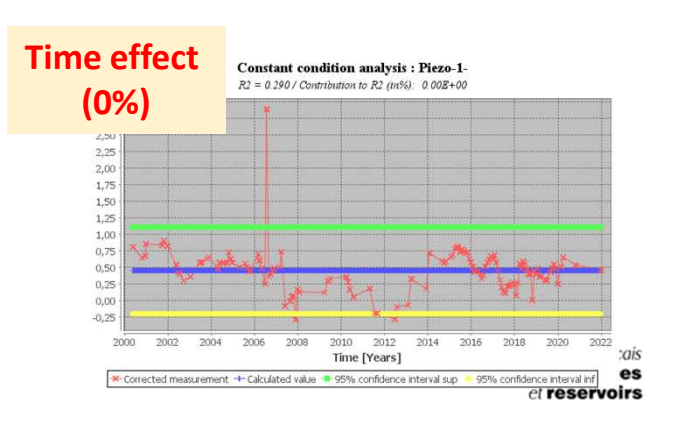

# Edition / correction of measurements

*Edition / correction des mesures* 

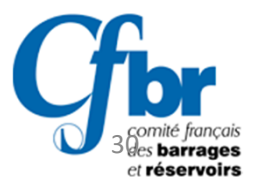

## Edition / correction of measurements Edition / correction des mesures

3

**Choose Piezo 1** 

INRA

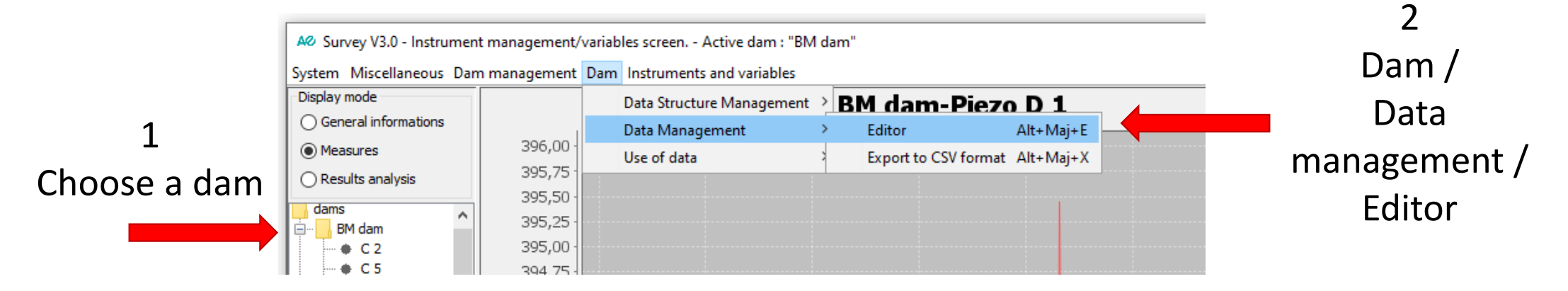

| Number | Identifier | Title       | Nature | Туре | Input group |
|--------|------------|-------------|--------|------|-------------|
| 13/26  | z          | Water level | V      |      |             |
| 24/26  | RAIN       | Daily rain  | V      |      |             |
| 6/26   | Piezo 5    | Piezo D 5   | I      |      |             |
| 8/26   | Piezo 4    | Piezo D 4   | I      |      |             |
| 4/26   | Piezo 22   | Piezo D 22  | I      |      |             |
| 7/26   | Piezo 21   | Piezo D 21  | I      |      |             |
| 9/26   | Piezo 2    | Piezo D 2   | I      |      |             |
| 2/26   | Piezo 19   | Piezo D 19  | I      |      |             |
| 3/26   | Piezo 16   | Piezo D 16  | I      |      |             |
| 10/26  | Piezo 1    | Piezo D 1   | I      |      |             |
| 14/26  | CF 9       | CAPCF 9     | I      |      |             |
| 15/26  | CF 7       |             | I      |      |             |
| 16/26  | CF 5       |             | I      |      |             |
| 17/26  | CF 3       | CAPCE 3     | I      |      |             |

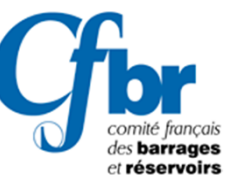

## Edition / correction of measurements Edition / correction des mesures

|                | A@ Survey V3.0 - Editor menu - 🗆 🗙                                        |
|----------------|---------------------------------------------------------------------------|
| Click on       | Piezo D 1                                                                 |
| "Evolution     | Formula                                                                   |
| Evolution      | Dated Gross value Calculated value                                        |
| curves" to see | Low 0,000 Max 0,000 Max variation 0,000                                   |
| the graph      | First Former 17/11/1984 Next Last                                         |
| •••            | Date Piezo 1 BM dam-Piezo D 1                                             |
|                | 15/11/1984                                                                |
| Find de        | 16/11/1984<br>17/11/1984                                                  |
|                | 395 - Bizzo 1/ (26/07/06.00:00.305.44)                                    |
| period/date on | 19/11/1984 U 394                                                          |
| the graph      | 21/11/1984                                                                |
| the graph      | 22/11/1984                                                                |
|                | 23/11/1984<br>24/11/1984<br>392                                           |
|                | 25/11/1984                                                                |
|                | 26/11/1984 391 -                                                          |
|                | 27/11/1984                                                                |
|                | 28/11/1984<br>1985 1990 1995 2000 2005 2010 2015 2020 2025 2030 2035 2040 |
|                | Time                                                                      |
|                | Gross measurements O Calculated measures Verolution curves                |
|                | Export CSV Merge graphs Export graphs Selection Edition Save Leave        |
|                |                                                                           |

## Edition / correction of measurements

*Edition / correction des mesures* 

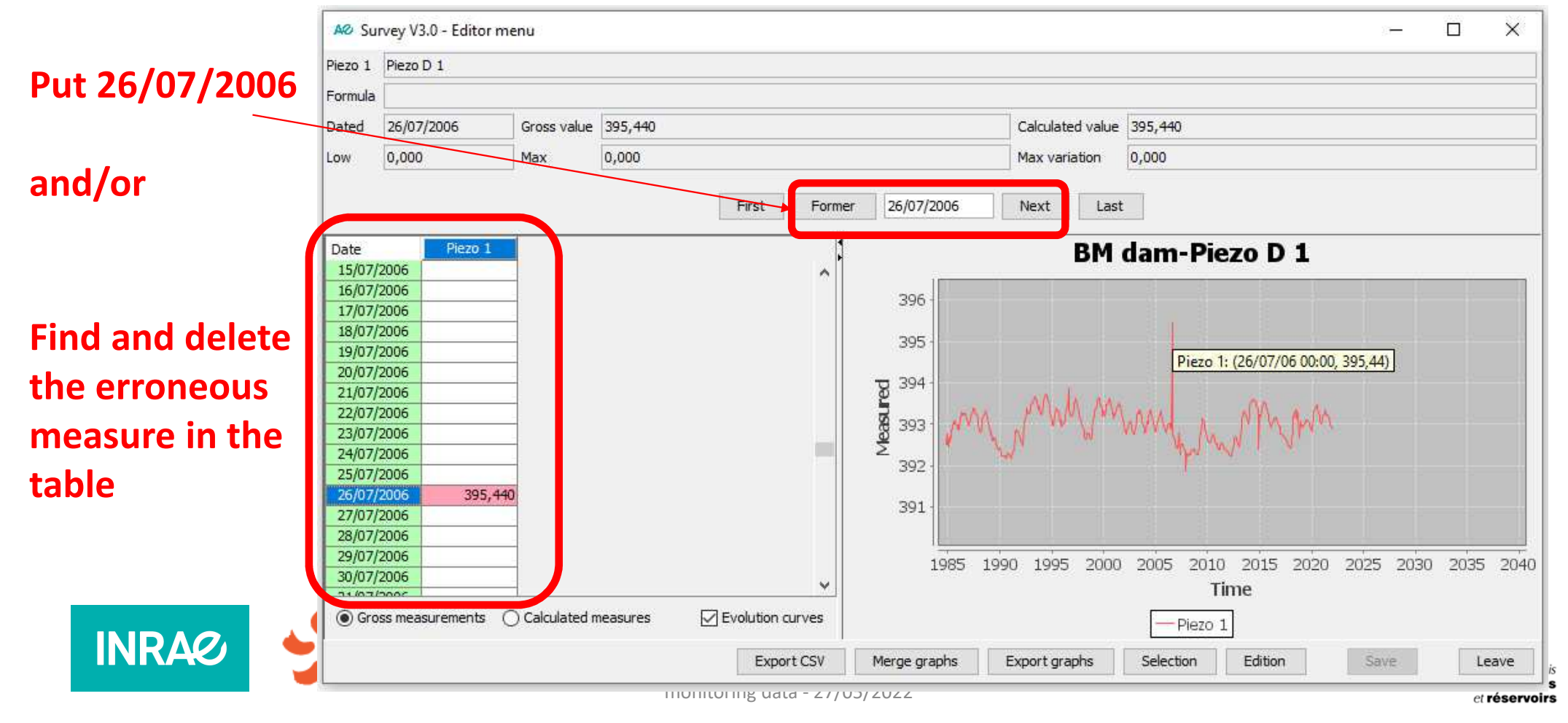

## Edition / correction of measurements

*Edition / correction des mesures* 

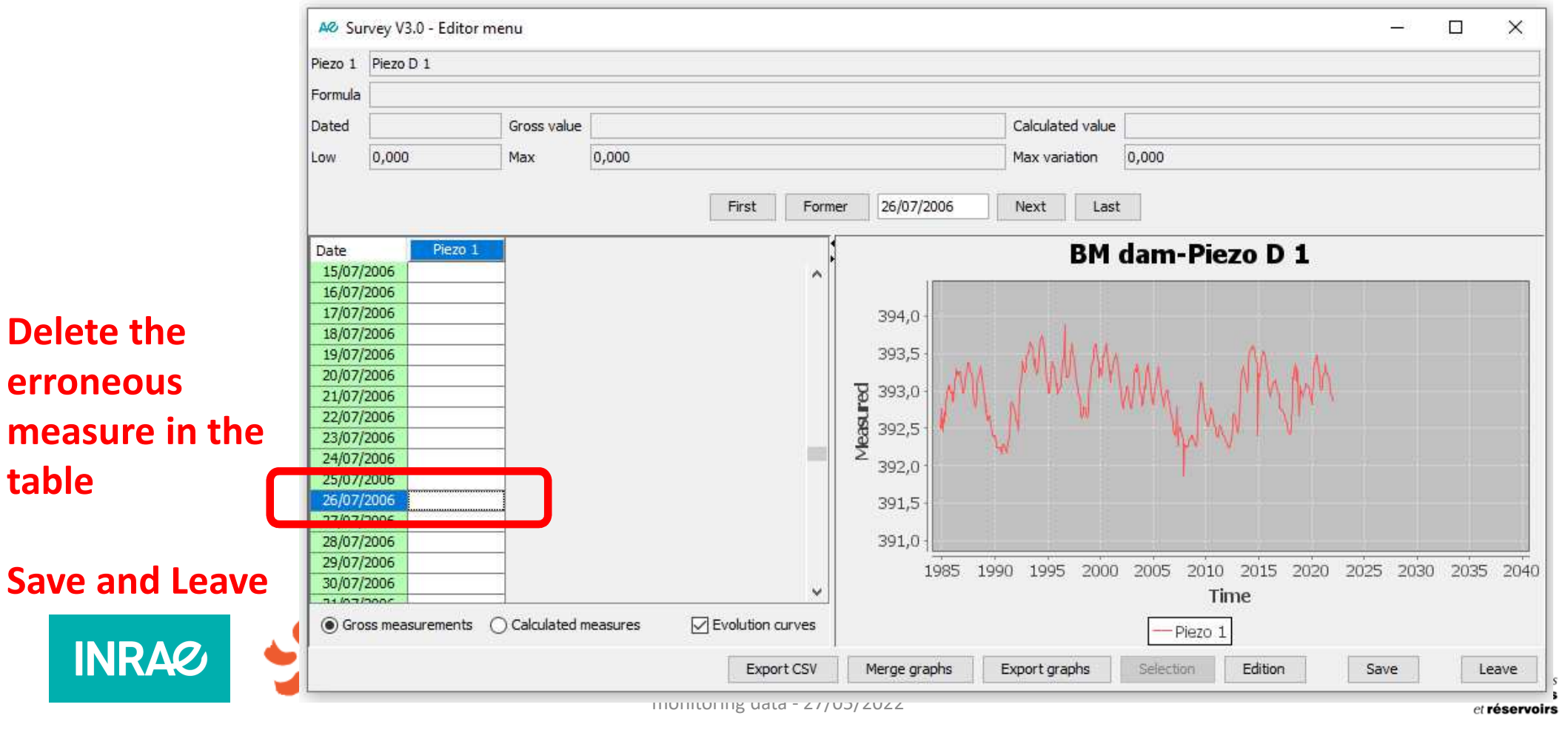

## HST analysis (with corrected data)

Analyse HST (avec données corrigées)

**Choose Piezo 1** 

#### HST Analysis period: From 01/01/2000

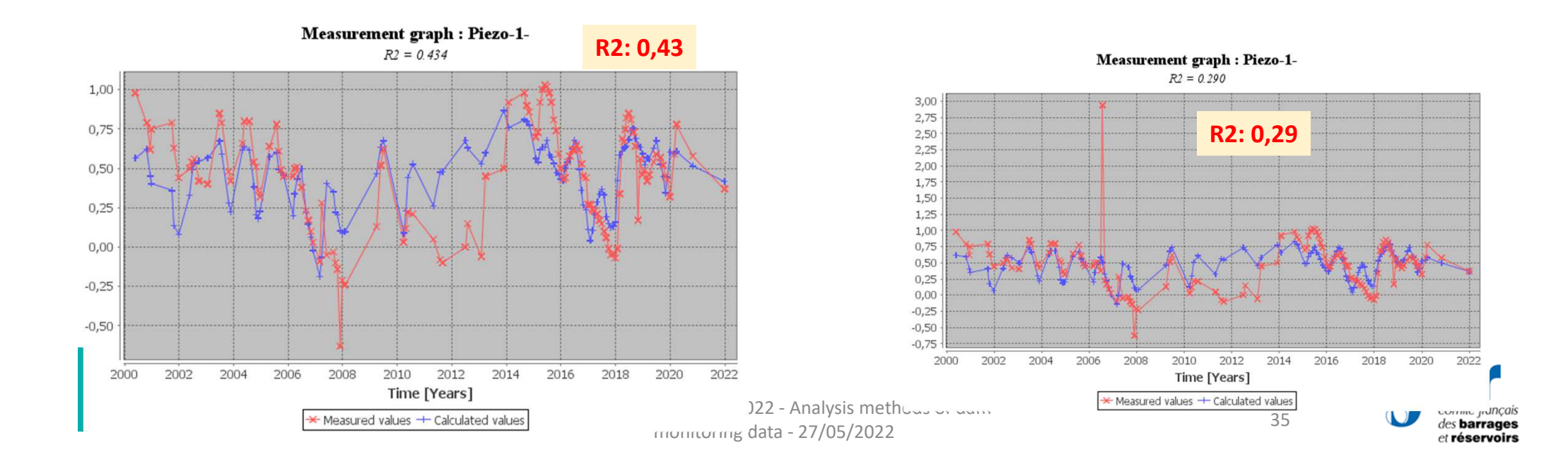

#### **French version**

# HST-Rain analysis

SURVEY\_V3.0\_EN

Analyse HST-Pluie

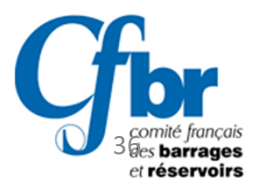

## HST-Rain analysis Analyse HST-Pluie

#### French version

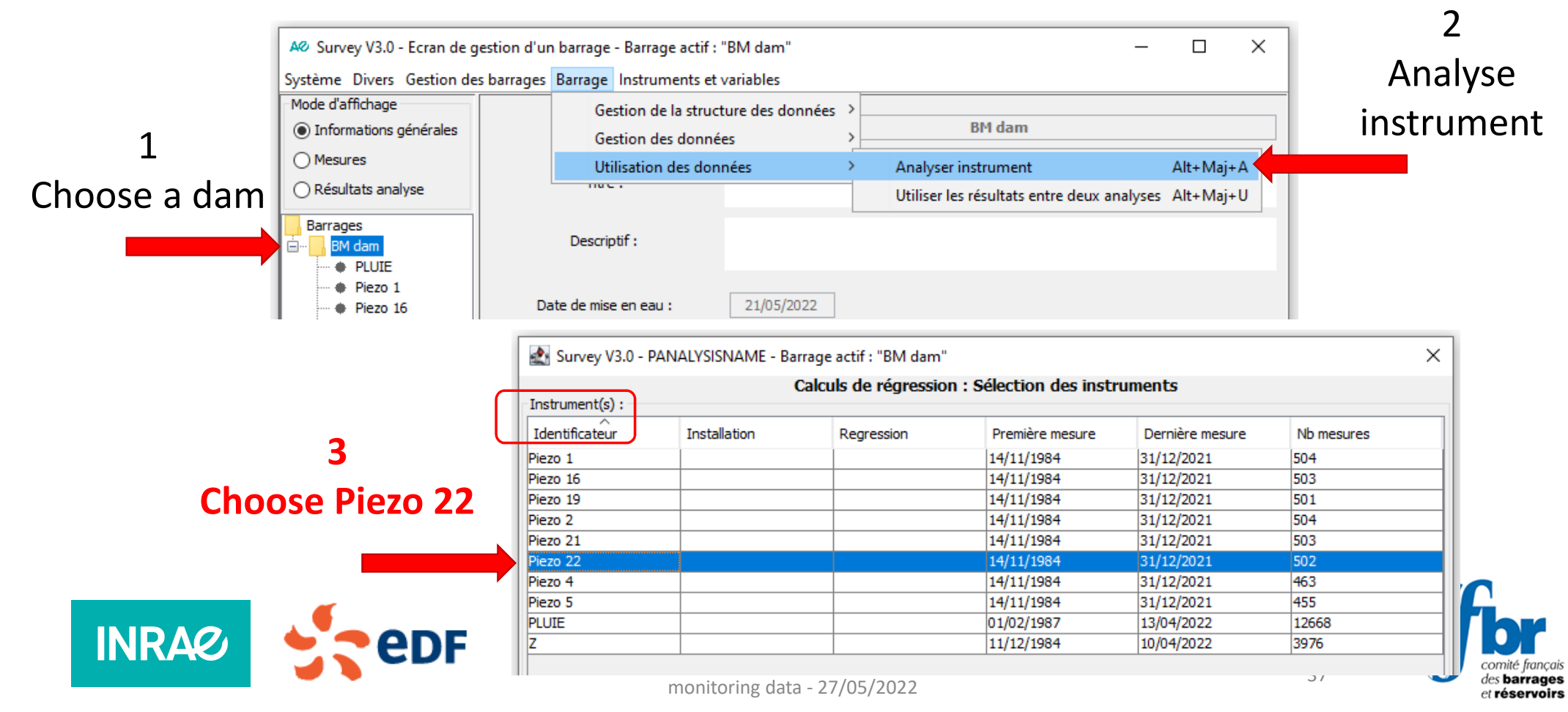

#### HST-Rain analysis Analyse HST-Pluie

French version

#### Survey V3.0 - PANALYSISNAME - Active dam : "BM dam" $\times$ Regression calculations : Parameters of the analysis (2/2) 🛃 Survey V3.0 - PANALYSISNAME - Barrage actif : "BM dam" Calculs de régression : Paramètres de l'analyse (1/2) Select the explanatory variables (according to the stepwise process) Fisher-Snedecor entry threshold : 4.000 Fisher-Snédécor output threshold : 4,000 **Choose HST-P** Pre-select drift terms Fisher-Snedecor entry threshold : 4,000 Nature de l'ajustement désiré : Modèle complet (H+S+T+P) $\sim$ Fisher-Snédécor output threshold : 4.000 **Analysis period:** Date de début : 01/01/1985 Date de fin : 21/05/2022 From 01/01/1985 Previous Next Save Close Sortie des résultats : URVEY test XX\SURVEY\_V3.0\_FR\db\analysis\BM dam-21-05-2022-19-05-50.zip Parcourir... **Computations are finished** Editer le tableau des mesures effectives Survey V3.0 - PANALYSISNAME - Active dam : "BM dam" Activate these Regression calculations : Execution of calculation Calculer et éditer l'intervalle de confiance à 95% No. of values R2 Beginning End Instruments Nasous Duration three options Instrument analysis<Piezo 19≽ ...Generation GENERAL.PAR Tracer la courbe théorique F(t) sur les graphes à conditions constantes Generation REGRESSI.TXT Generation ANSWER txt Regression calculation Reading RESULTAT.REG Précédent Suivant Enregistrer Fermer INRA 2DF Next Save Close CIGB-ICOLD Marseille 2022 - Analysis methods of dam comité français 38 des barrages monitoring data - 27/05/2022 et réservoirs

Try the default values

## HST-Rain analysis

Analyse HST-Pluie

**Comparison graph between:** 

- measured values
- calculated values

INRAO

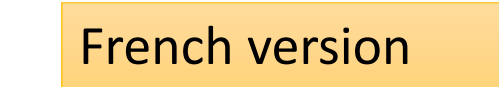

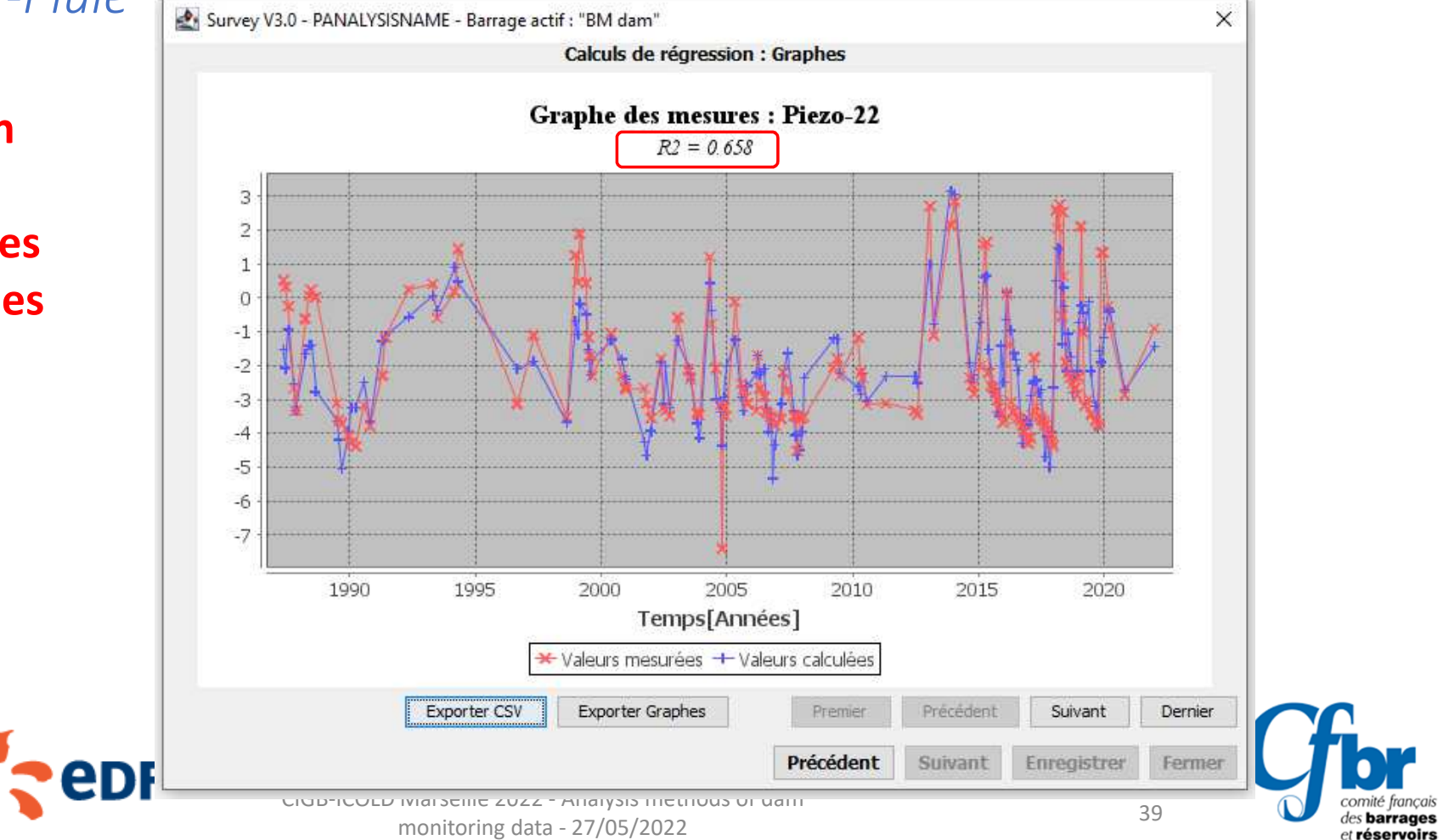

## HST-Rain analysis

150

175 200 225

Temps[Jours]

× Mesure corrigée + Valeur calculée

250

275

-1,5

-2,0

-2,5

-3,0

-3,5

0 25 50 75 100 125

#### French version

-1

-2

1990

1995

2000

2005

Temps[Années]

★ Mesure corrigée + Valeur calculée

2010

2015

2020

comité français

des barrages

et réservoirs

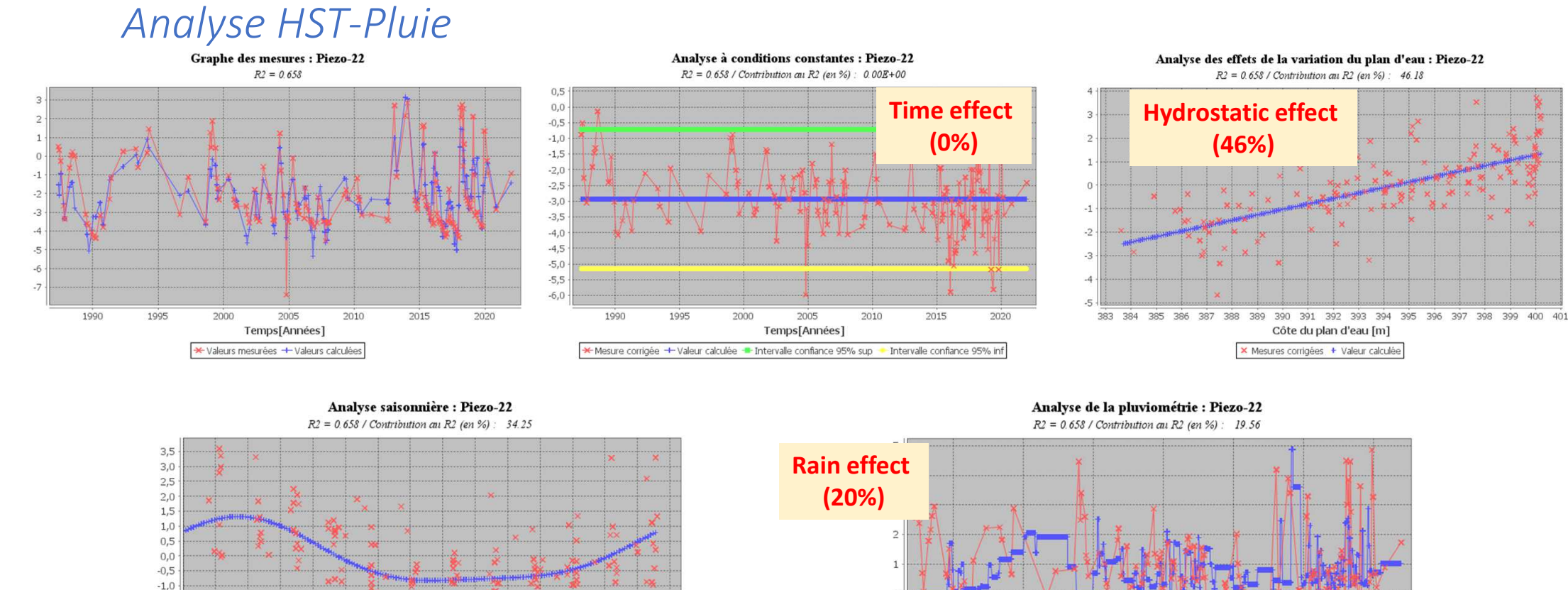

larseille 2022 - Analysis

onitoring data - 27/05/

**Seasonal effect** 

(34%)

375

300 325 350